竭誠感謝您購買索尼愛立信 Z555i 手機。 體驗姿勢控制。引領風潮。

在 www.sonyericsson.com/fun 網站上,還有更多 精彩內容等著您。

立即到 www.sonyericsson.com/myphone 網站註冊, 即可獲得工具套件、免費線上儲存空間、獨享優惠、 最新消息,並可參加線上競賽活動。

如需取得產品支援,請瀏覽 www.sonyericsson.com/support 網站。

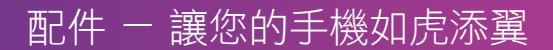

Bluetooth™ ( 藍牙 ) 車用擴音 電話 HCB-105

專為愛車族設計的可攜式免持產品

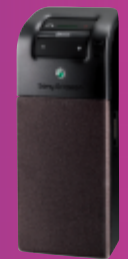

## 藍牙耳機 HBH-PV770 外型精巧性能高超的耳機

## 專業設計的 IDC-22 手機皮套 內附化妝鏡的軟皮手機套

以上配件均可單獨購買,但某些配件可能僅在特定的市場販售。 如需完整的配件清單,請瀏覽 www.sonyericsson.com/accessories。 This is the Internet version of the user's guide. © Print only for private use.

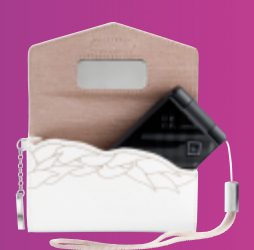

 $\square$ 

## 目錄

| 準備開如  | 台   | 5  |
|-------|-----|----|
| 組裝    |     | 5  |
| 將手機開  | 幾   | 6  |
| 打電話及打 | 妾電話 | 6  |
| 手機的説明 | 明資訊 | 7  |
| 電池充電  |     | 7  |
| 手機概覽  |     | 8  |
| 目錄概覽  |     | 10 |
| 瀏覽    |     | 12 |
| 捷徑    |     | 13 |
| 快捷目錄  |     | 13 |
| 檔案管理員 | 員   | 14 |
| 手機語言  |     | 16 |
| 輸入文字  |     | 16 |
| 通話    |     | 17 |
| 打電話及打 | 妾電話 | 17 |
| 緊急通話  |     | 18 |
| 通訊錄   |     | 18 |
| 群組    |     | 20 |
| 通話清單  |     | 21 |
| 快速撥號  |     | 21 |
| 語音信箱  |     | 21 |

| 轉接通話                                                                                                    | 21                                                              |
|----------------------------------------------------------------------------------------------------|-----------------------------------------------------------------|
| 多個通話                                                                                                    | 22                                                              |
| 會議電話                                                                                                    | 23                                                              |
| 本機號碼                                                                                                    | 23                                                              |
| 接受通話                                                                                                    | 23                                                              |
| 限制撥號                                                                                                    | 24                                                              |
| 固定撥號                                                                                                    | 24                                                              |
| 通話時間及費用                                                                                                    | 24                                                              |
| 名片                                                                                                    | 25                                                              |
| 訊息                                                                                                    | 25                                                              |
| 文字訊息                                                                                                    | 25                                                              |
|                                                                                                    |                                                                 |
| ○」前心:<br>圖片訊息                                                                                                    | 27                                                              |
| ~」 (100)<br>圖片訊息<br>範本                                                                                                    | 27<br>28                                                        |
| <ul> <li>高片訊息</li> <li>範本</li> <li>語音訊息</li> </ul>                                                                                                    | 27<br>28<br>29                                                  |
| <ul> <li>(二) 1000</li> <li>(二) 1000</li> <li>(二) 100</li></ul>  | 27<br>28<br>29<br>29                                            |
| <ul> <li>(1) 1000</li> <li>(2) 1000</li> <li>(2) 1000</li></ul> | 27<br>28<br>29<br>29<br>31                                      |
| 《 J mile<br>圖片訊息<br>範本<br>語音訊息<br>電子郵件<br>我的好友<br>地區及基站廣播                                                                                                    | 27<br>28<br>29<br>29<br>31<br>33                                |
| 《」山心。<br>圖片訊息<br>範本<br>語音訊息<br>電子郵件<br>我的好友<br>地區及基站廣播<br><b>影像</b>                                                                                                    | 27<br>28<br>29<br>29<br>31<br>33<br><b>33</b>                   |
| 《 J miles 圖片訊息 範本 語音訊息 電子郵件 我的好友 此區及基站廣播 <b>影像</b> 相機                                                                                                    | 27<br>28<br>29<br>29<br>31<br>33<br><b>33</b><br>33             |
| 《 J 山心<br>圖片訊息<br>範本<br>語音訊息<br>電子郵件<br>我的好友<br>地區及基站廣播<br>影 <b>像</b><br>相機<br>傳送圖片                                                                                                    | 27<br>28<br>29<br>29<br>31<br>33<br><b>33</b><br>33<br>33<br>34 |

目錄 1

| 娛樂:                    | 36 |
|------------------------|----|
| 立體聲行動免持                | 36 |
| 用電腦傳送音樂                | 36 |
| 收音機                    | 37 |
| PlayNow™               | 37 |
| 鈴聲及樂曲                  | 38 |
| MusicDJ™               | 38 |
| 錄音機                    | 39 |
| 影片播放器                  | 39 |
| 遊戲                     | 39 |
| 應用程式                   | 40 |
| 連結                     | 41 |
| 設定                     | 41 |
| 使用網際網路                 | 41 |
| RSS reader             | 42 |
| Bluetooth™ ( 藍牙 ) 無線技術 | 43 |
| 使用 USB 纜線              | 45 |
| PC Suite               | 46 |
| 同步化                    | 46 |
| 更新服務                   | 47 |
| 其他功能                   | 48 |
| 姿勢控制                   | 48 |
| <br>鬧鐘                 | 49 |

2

| 行事曆                                                                              | 49                                           |
|----------------------------------------------------------------------------------|----------------------------------------------|
| 待辦事項                                                                             | 51                                           |
| 便條                                                                               | 51                                           |
| 計時器、碼錶和計算機                                                                       | 52                                           |
| 密碼備忘錄                                                                            | 52                                           |
| 模式                                                                               | 53                                           |
| 時間及日期                                                                            | 53                                           |
| 主題                                                                               | 54                                           |
| 鎖                                                                                | 54                                           |
| IMEI 號碼                                                                          | 55                                           |
|                                                                                  |                                              |
| 疑難排除                                                                             | 55                                           |
| <b>疑難排除</b><br>常見問題                                                              | <b>55</b><br>55                              |
| <b>疑難排除</b><br>常見問題<br>錯誤訊息                                                      | 55<br>55<br>56                               |
| 疑難排除<br>常見問題<br>錯誤訊息<br>重要資訊                                                     | 55<br>55<br>56<br>58                         |
| <b>疑難排除</b><br>常見問題<br>錯誤訊息<br>重要資訊<br>安全及有效的使用                                  | 55<br>56<br>56<br>58<br>60                   |
| <b>疑難排除</b><br>常見問題<br>錯誤訊息<br>重要資訊<br>安全及有效的使用<br>有限的保固                         | 55<br>56<br>58<br>60<br>63                   |
| <b>疑難排除</b><br>常見問題<br>錯誤訊息<br><b>重要資訊</b><br>安全及有效的使用<br>有限的保固<br>FCC Statement | 55<br>56<br>58<br>60<br>63<br>65             |
| <b>疑難排除</b>                                                                      | 55<br>56<br>58<br>60<br>63<br>65             |
| <b>疑難排除</b>                                                                      | 55<br>55<br>56<br>58<br>60<br>63<br>65<br>65 |

#### 索尼愛立信 Z555i GSM 900/1800/1900

本手冊由 Sony Ericsson Mobile Communications AB 或其聯屬公司印製,本手冊無任何保固。本手冊 由 Sony Ericsson Mobile Communications AB 印 製,本手冊無任何保固。Sony Ericsson Mobile Communications AB 對本手冊因印刷之錯誤、目前 資訊之不準確、設備及/或程式之改良所為之修改, 認不另行通知。前述更動將納入本手冊之後續版本。

版權所有。

© Sony Ericsson Mobile Communications AB, 2007

印刷品編號:1206-8957.1

請注意:

某些電信業者可能不支援手冊中的某些服務, GSM 國際緊急電話號碼112 亦包括在內。

對某一服務是否可用若有疑問,請洽詢您的電信 業者或服務供應商。

開始使用手機前,務請詳閱本手冊中有關*安全及 有效使用及有限的保固*中的説明。

手機具備下載、儲存及轉送鈴聲等內容的功能。此 類內容之使用,可能受第三方所有權(包括但不限於 適用之版權法)之限制或禁止。台端而非索尼愛立信 需對用手機下載或轉送之內容負完全的責任。使用 任何內容前,務請確認其使用已覆適當之授權或許 可。索尼愛立信對任何內容或任何第三方內容, 不保證其準確性、一致性或品質。在任何情形下, 對台端任何內容或任何第三方內容之不當使用, 索尼愛立信均不負任何責任。 藍牙是 Bluetooth SIG Inc. 的商標或註冊商標, 索尼愛立信獲授權使用。

Liquid Identity 標章、PlayNow 及 MusicDJ 是 Sony Ericsson Mobile Communications AB 的 商標或註冊商標。

Memory Stick Micro、M2 及 Sony 是 Sony Corporation 的商標或註冊商標。

Ericsson 是 Telefonaktiebolaget LM Ericsson 的 商標或註冊商標。

Adobe 及 Photoshop 是 Adobe Systems Incorporated 在美國及 / 或其他國家的商標或 註冊商標。

Microsoft、Windows、Outlook 及 Vista 是 Microsoft Corporation 在美國及 / 或其他國家的 商標或註冊商標。

**T9™**文字輸入法是 Tegic Communications 的商標 或註冊商標。**T9™**文字輸入法獲有下列各項授權: 美國專利號碼 5,818,437、5,953,541、5,187,480、 5,945,928 及 6,011,554;加拿大專利號碼 1,331,057;英國專利號碼 2238414B;香港專利號 碼 HK0940329;新加坡專利號碼 51383;歐洲專利 號碼 0 842 463 (96927260.8) DE/DK、FI、FR、IT、 NL、PT、ES、SE、GB 及其他世界各地申請中的 專利。

Java 及所有以 Java 為基礎的商標及標章,是 Sun Microsystems, Inc. 在美國或其他國家 / 地區的 商標或註冊商標。

Sun<sup>™</sup> Java<sup>™</sup> J2ME<sup>™</sup> 最終使用者授權聲明。

限制:本軟體是 Sun 受版權保護的機密性資料, 本軟體的複製品仍屬 Sun 及/或其授權者所有。 客戶不得修改、解編、解組、解碼、抽取或逆向 工程本軟體,亦不得租賃、轉讓、或轉授權本軟體 約全部或部份。

出口規定:本軟體及其技術資料,均需遵守包括 U.S. Export Administration Act 及其相關規定在內 之美國出口管制法的規定,並可能亦需遵守其他國 家/地區的進出口法規。客戶同意遵守前述各項法 規,並確認需負獲得出口、轉口或進口本軟體之授 權的責任。本軟體不得下載,亦不得出口或轉口 (i) 至或給予古巴、伊拉克、伊朗、北韓、利比亞、 蘇丹、敘利亞等國家的國民或居民(前述清單可能隨 時修訂)或任何遭受美國禁運制裁的國家/地區;或 (ii) 給予列名於美國財政部之 Specially Designated Nations 或美國南務部之 Table of Denial Orders 中 的任何人士。

受限制的權利:美國政府的使用、複製或披露需遵 守 DFARS 252.227-7013(c) (1) (ii) 及 FAR 52.227-19(c) (2) 中 Rights in Technical Data and

Computer Software Clauses 適用的相關限制。

在此所提及的其他產品及公司名稱可能為其各自 擁有者的商標。

保留任何未經明示授予的權利。

所有圖片僅供功能説明參考,請以實物為準。

## 符號說明

使用手冊會用到下列符號。

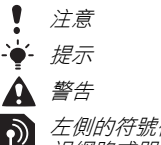

左側的符號代表某個服務或功能 視網路或門號而不同。詳情請洽 電信業者。

- > 請用選擇鍵或方向鍵翻閱及選 握,請參閱第12 頁的瀏覽。
- 按方向鍵中間。
- (1) 按方向鍵向上。
- 按方向鍵向下。
- 按方向鍵向左。
- 按方向鍵向右。

## 準備開始

## 組裝

開始使用手機之前,請先插入 SIM 卡 及電池。

插入 SIM 卡

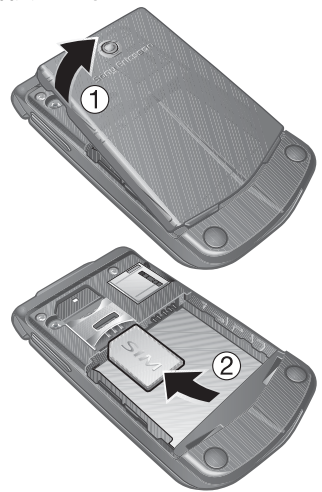

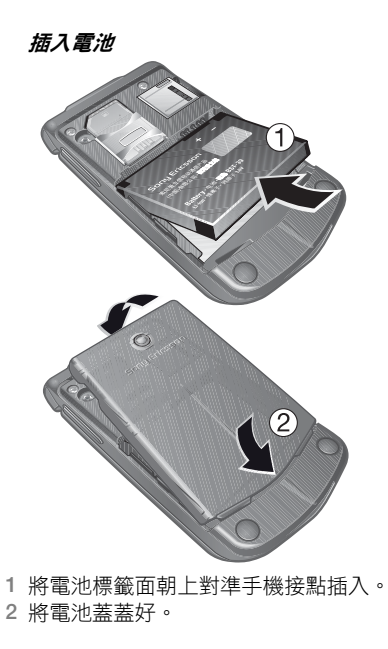

1 取下電池蓋。

2 將 SIM 卡接腳面朝下插入卡槽。

This is the Internet version of the user's guide. © Print only for private use.

進備開始

## 將手機開機

## 手機開機

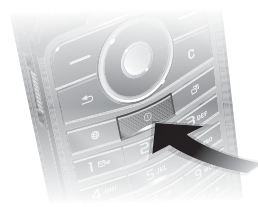

- 1 按住①·
- 2 按提示輸入 SIM 卡的 PIN 碼。
- 3 選擇語言。
- 4 選擇是,使用設定精靈。

#### SIM 卡

電信業者提供的 SIM 卡上存有門號的 相關資訊。插入或取出 SIM 卡前, 請先將手機關機並取下充電器。

將SIM 卡從手機取出之前,您可以將
 連絡人儲存在卡片上。請參閱第19頁的將名稱及電話號碼複製到SIM 卡。

#### PIN 碼

您必須有 PIN 碼才能啟動手機中的服務。PIN 碼是由電信業者提供。輸入的 PIN 碼會改以\*號顯示,但 PIN 碼以緊 急電話號碼開頭時除外,例如 112 或 911。您無須輸入 PIN 碼即可檢視並撥 打緊急電話。

## 刪除螢幕上的號碼

●按℃。

建續三次輸入錯誤的 PIN 碼後, PIN 碼尼 封鎖 即顯示出來。請輸入 PUK 碼解除封 鎖。請參閱第 54 頁的 SIM 卡鎖。

## **前機畫面**

開機畫面是您開機時出現的畫面。 請參閱第 35 頁的*使用圖片*。

#### 待機

手機開機且輸入 PIN 碼後,螢幕上會 出現電信業者名稱。此即所謂的待機 模式。

## 打電話及接電話

您必須在網路範圍內且將手機開機。

## 打電話

- 在待機模式下,輸入包括適當國碼/ 區碼(如果有的話)在內的電話號碼。
- 2選擇撥叫。

接電話

#### • 選擇**接聽**。

準備開始

6

#### 拒接電話

選擇忙線。

## 手機的說明資訊

手機具備大量的説明及資訊。 請參閱第12頁的瀏覽。

#### 使用設定精靈

- 在待機模式下,選擇目錄 > 設定 > 一般選項標籤 > 設定精靈。
- 2 選擇選項。

#### 檢視功能的相關資訊

翻閱至某個功能,並選擇資訊(可使用時)。某些情況下,資訊會出現在進階下方。

#### 檢視手機功能的演示

在待機模式下,選擇目錄>娛樂>
 展示影片。

#### 下載設定

您可下載設定到手機。這些設定讓您使 用需有網際網路帳號的圖片訊息及電子 郵件等功能。

#### 下載設定

- 在待機模式下,選擇目錄>設定>
   一般選項標籤>設定精靈>設定下載。
- 如需詳細資訊,請洽電信業者或 服務供應商。

## 電池充電

手機電池在您購買時已先少量充電。

電池充電

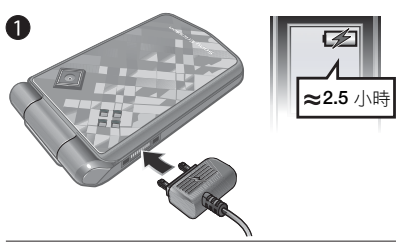

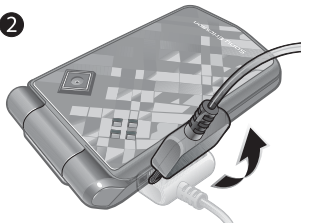

- 1 將充電器連上手機。電池完全充滿約需 2.5 小時。
- 2 將充電器插頭向上輕抬取下充電器。
- → 手機在充電期間仍能正常使用。手機電池 隨時可以充電,充電時間約2.5 小時。 中斷充電並不會對電池造成損害。

#### 進備開始 7

## 手機概覽

- 1 *螢幕*
- 2 選擇鍵
- 3 充電器、免持裝置及 USB 續線 接頭
- 4 返回鍵
- 5 網際網路鍵
- 6 *開啟 | 關閉鍵*
- 7 選擇鍵
- 8 清除鍵
- 9 快捷目錄鍵
- 10 方向鍵
- 11 *無聲鍵*

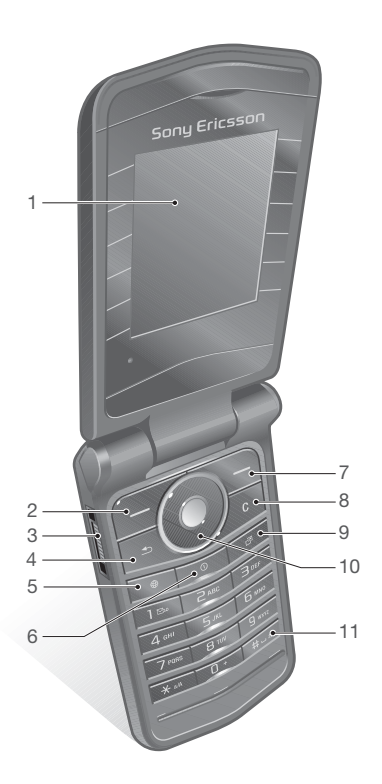

8 準備開始

- 12 *姿勢控制燈號*
- 13 相機
- 14 記憶卡插槽(位於護蓋下方)
- 15 *音量按鈕*
- 16 *外部顯示幕*

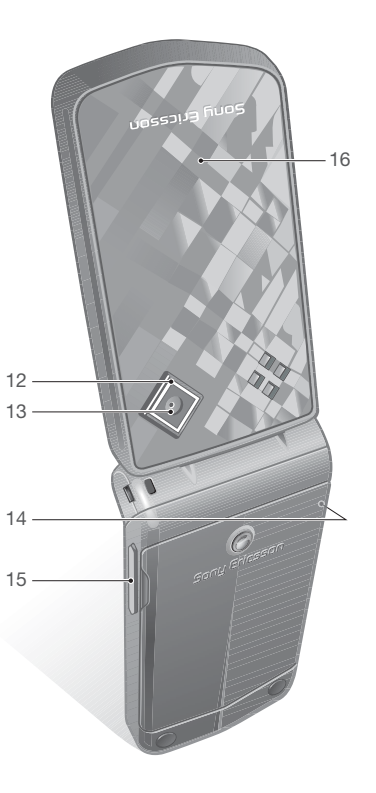

準備開始 9

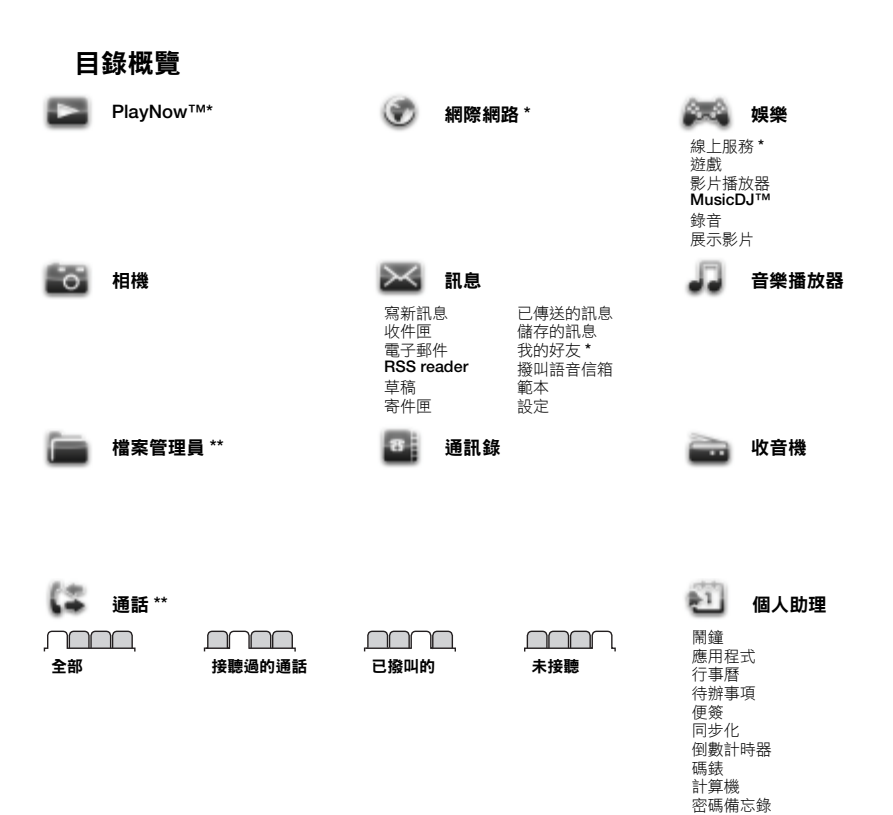

10 準備開始

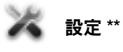

| 一模時語更手新推安設完成的<br>人口<br>一模時語更手新推安設完<br>新整件<br>一種<br>一種<br>一種<br>一種<br>一種<br>一種<br>一種<br>一種<br>一種<br>一種<br>時<br>語更手<br>新整件<br>一種<br>一種<br>一種<br>時<br>語更手<br>新整件<br>一種<br>一種<br>一種<br>一個<br>一一種<br>一一一種<br>一一一種<br>一一一一種<br>一一一一一一一一 | <b>聲音及音</b><br>会聲量<br>常聲聲<br>模式<br>響<br>載動<br>提<br>提<br>示<br>示<br>記<br>鍵<br>聲<br>一<br>一<br>二<br>一<br>一<br>一<br>一<br>一<br>一<br>一<br>一<br>一<br>一<br>一<br>一<br>一 | <b>顯示幕</b><br>桌瓶<br>主開機畫面<br>螢幕度<br>編輯線路名稱 * | 通話<br>快速撥號<br>轉按想話<br>改用理通及費用<br>管問了/隱置<br>免持裝置<br>打開話蓋接聽 | <ul> <li>連結</li> <li>Bluetooth 藍牙</li> <li>USB 連結</li> <li>同步化</li> <li>裝置管理</li> <li>行動場通網路</li> <li>謝際網路設定</li> <li>配件</li> </ul> |
|----------------------------------------------------------------------------------------------------|----------------------------------------------------------------------------------------------------|----------------------------------------------|-----------------------------------------------------------|----------------------------------------------------------------------------------------------------|

\* 某些目錄視系統業者、網路及門號而不同。

\*\* 您可以使用方向鍵翻閱子目錄中的選項標籤。如需詳細資訊,請參閱第12頁的瀏覽。

## 準備開始 11

## 瀏覽

主目錄會以圖示顯示。某些子目錄下還 有選項標籤。

#### 瀏覽手機目錄

- 1 在待機模式下,選擇**目錄**。
- 2 用方向鍵來瀏覽目錄。

### 翻閱選項標籤

• 向左右按方向鍵,翻閱選項標籤。

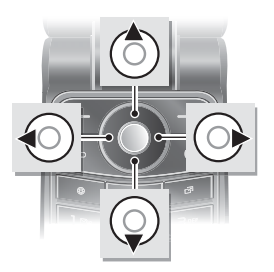

#### 按鍵

|            | 進入主目錄或選擇項目                              |
|------------|-----------------------------------------|
| ۵ ۲ ۲      | 翻閱目錄及選項標籤                               |
| $\bigcirc$ | 選擇螢幕上位於這些鍵上方的選項                         |
|            | 返回上一層目錄。<br>按住本鍵返回待機模式或結束個別功能           |
| 0          | <i>刪除圖片、聲音及連絡人等項目<br/>按住本鍵在通化中使話筒靜音</i> |
| •          | <i>開啟瀏覽器</i>                            |
| ()         | 將手機開機1 關機                               |
| F          | 開啟快捷目錄                                  |
| 112        | 按住本鍵撥打語音信箱服務(已設定本服務時)                   |

#### 12 準備開始

| <b>e</b> - <b>c</b> | 按住某個數字鍵,進入以個別字母開頭的連絡人                                   |
|---------------------|---------------------------------------------------------|
| 12 - 9              | 按某個數字鍵,選擇 <b>撥叫</b> ,進行速撥                               |
| (#                  | <i>接到來電時,按住本鍵關閉鈴聲。</i><br>按住本鍵設定手機為無聲。即使手機已設定為無聲,鬧鐘仍會響鈴 |
| (¥ a/A)             | 編寫訊息中,按本鍵切換大小寫。<br>編寫訊息中,按住本鍵切換 <b>T9</b> 文字輸入法         |
|                     | 待機模式下檢視狀態資訊<br>通話中提高音量<br>使用相機中提高亮度<br>按兩下本鍵拒接來電        |
|                     | <i>通話中降低音量</i><br>使用相機中降低亮度                             |

## 捷徑

您可用鍵盤捷徑直接進入個別目錄。 目錄編號先自左向右,再由上而下。

#### 直接進入第七個目錄

 在待機模式下,選擇目錄, 然後按(7)。

#### 使用方向鍵捷徑

在待機模式下,按
 、
 、

#### 編輯方向鍵捷徑

- 1 在待機模式下,選擇目錄 > 設定 > 一般選項標籤 > 捷徑。
- 2 翻閱至某個選項,然後選擇編輯。
- 3 翻閱至某個目錄選項,然後選擇**捷徑**。

#### 快捷目錄

快捷目錄能讓您快速存取特定功能。

## 開啟快捷目錄

• 按 🗇 •

#### 進備開始 13

#### 快捷目錄選項標籤

- 新事件 一 檢視漏接的通話及新訊
   息。也可設定為彈現文字顯示。
- 執行應用程式 在幕後執行的應用 程式。
- 我的捷徑 一 加入您常用的功能以便 快速存取。
- 網際網路 網際網路書籤。

#### 選擇彈現文字

 在待機模式下,選擇目錄 > 設定 > 一般選項標籤 > 新事件 > Pop-up。

## 檔案管理員

檔案管理員用於處理儲存在手機記憶體 或記憶卡上的項目。

1 記憶卡可能必須另購。

#### 記憶卡

手機支援可以擴充手機儲存空間的 Memory Stick Micro™ (M2™) 記憶 卡。記憶卡也可以當做其他相容裝置的 行動記憶卡。

插入記憶卡

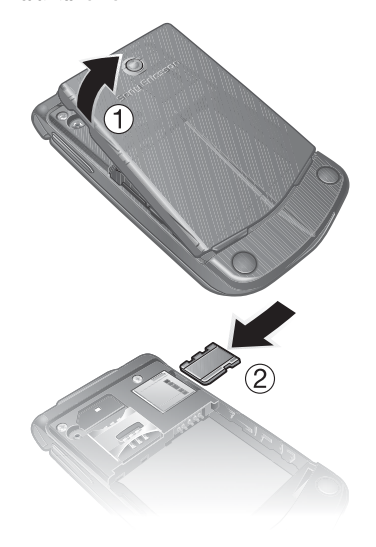

1 取下電池蓋。

2 記憶卡金色接面朝下插入記憶卡插槽。

14 進備開始

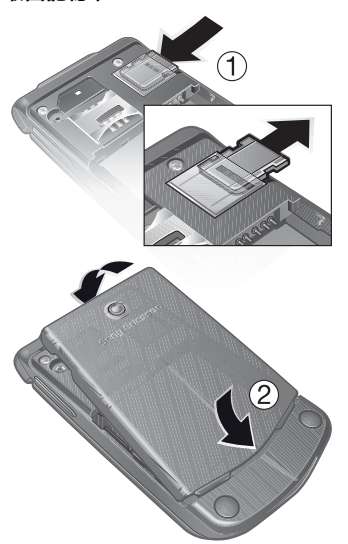

輕按記憶卡底緣,鬆開並取出記憶卡。
 將電池蓋蓋好。

#### 檢視記憶卡選項

- 在待機模式下,選擇目錄 > 檔案管理員
   > Memory Stick 上的選項標籤。
- 2 選擇**進階**。

#### 處理檔案

您可以在手機、電腦及記憶卡間移動或 複製檔案。檔案會優先儲存於記憶卡, 然後才儲存於手機記憶體。格式不明的 檔案會儲存於**其他**資料夾。

您可以新增子資料夾,並將檔案移動或 複製至其中。除遊戲及應用程式資料夾 外,對任何資料夾您都可以同時選擇多 個或所有檔案。

記憶體用完時,請刪除部分內容以騰出 空間。

#### 檔案管理員選項標籤

檔案管理員分為三組選項標籤,以及用 來指出檔案儲存位置的圖示。

- 全部檔案 一 手機記憶體及記憶卡的 全部內容。
- Memory Stick 上的 記憶卡的全部 內容。
- 手機中 手機記憶體的全部內容。

#### 檢視檔案的相關資訊

- 在待機模式下,選擇目錄>檔案 管理員。
- 2 翻閱至某個資料夾,然後選擇**開啟**。
- 3 翻閱至某個檔案,然後選擇進階資訊。

準備開始 15

#### 用檔案管理員移動檔案

- 在待機模式下,選擇目錄>檔案 管理員。
- 2 翻閱至某個資料夾,然後選擇**開啟**。
- 3 翻閱至某個檔案,然後選擇進階>管理 檔案>移動。
- 4 選擇選項。

#### 選擇資料夾中的多個檔案

- 1 在待機模式下,選擇目錄>檔案 管理員。
- 2 翻閱至某個資料夾,然後選擇開啟。
- 3 選擇進階 > 標示 > 標示多個。
- 4 選擇標示,標示檔案。

#### 用檔案管理員刪除檔案

- 1 在待機模式下,選擇目錄>檔案 管理員。
- 2 找到要刪除的檔案,然後按 C。

#### 手機語言

您可以選擇手機所要使用的語言。

#### 更改手機語言

- 1 在待機模式下,選擇目錄>設定> 一般選項標籤>語言>手機語言。
- 2 選擇選項。

## 輸入文字

您可以使用多鍵式輸入法或**T9™**文字 輸入法™來輸入文字。**T9**文字輸入法 具有一套內建的字典。

### 改變文字輸入法

• 輸入文字中,按住(\*\*\*)。

#### 切換大小寫

• 輸入文字中,按(\*\*\*)。

#### 輸入數字

### 輸入句點及逗點

輸入文字中,按(1∞)。

## 用T9™ 文字輸入法輸入文字

- 1 例如;在待機模式下,選擇目錄>訊息 > 寫新訊息> 文字訊息。
- 2 若未顯示 19,請按住(\*\*\*\*),切換為 T9 文字輸入法。
- 3 就算所要的字並非全由各鍵所代表的 第一個字母組成,每個鍵也只需要按 一次。例如;若要輸入 Jane 這個字, 請按(5)、2)、(6)、(3)。先輸入 整個字之後,才香看候撰字。
- 4 按(意)或(),查看候選字。
- 5 按(#-3),接受候選字。

16 準備開始

#### 用多鍵式輸入法輸入文字

- 1 例如;在待機模式下選擇目錄 > 訊息 > 寫新訊息 > 文字訊息。
- 2 若未顯示 <sup>™</sup>,請按住(★a/A),切換為多鍵 式文字輸入法。
- 3 重複按 2 9,直到所要的字母 出現為止。
- 4 整個字輸入完畢後,按(#--3),加上 空格。

在內建字典中插入新字

- 1 用 T9 文字輸入法輸入文字中,選擇 進階 > 拼字。
- 2 用多鍵式輸入法輸入新字,然後選擇 插入。

诵話

## 打電話及接電話

您必須在網路範圍內且手機必須開機。

#### 打電話

- 在待機模式下,輸入包括適當國碼/區 碼(如果有的話)在內的電話號碼。
- 2 選擇**撥叫**。
- -☆- 您可以從通訊錄及通話清單撥號。請參閱 第18 頁的通訊錄和第21 頁的通話清單。

#### 打國際電話

- 1 在待機模式下,按住(-),直到出現 +號為止。
- 2 輸入國碼、區碼(第一個 0 不要輸入) 及電話號碼。
- 3 選擇**撥叫**。

#### 重撥號碼

出現重試?時,選擇是。

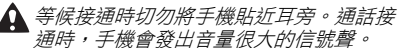

#### 接電話

選擇接聽。

## 拒接來電

選擇忙線。

#### 通話 17

#### 通話中調整聽筒音量

按▲」或(▼)。

#### 通話中使話筒靜音

- 1 按住 C )。
- 2 再次按住(C),改回有聲。

#### 通話中開啟擴音器

- 選擇進階>開擴音器。
- ▲ 使用擴音器時,切勿將手機貼近耳旁。 以免損傷聽力。

#### 待機模式下檢視未接來電

- 按②,翻閱至新事件選項標籤,選擇 一個號碼。
- 設定為彈現文字時:選擇通話,翻閱至 未接聽選項標籤,選擇一個號碼。

## 緊急通話

手機支援 112 及 911 等國際緊急電話 號碼。只要在網路範圍內,無論是否已 插入 SIM 卡,正常情況下您可在任何 國家/地區撥打緊急電話。

某些國家 I 地區可能使用別的國際緊急電
 話號碼,電信業者因此可能儲存了別的緊急電話號碼在 SIM 卡內。

#### 撥打緊急電話

 在待機模式下,輸入112(國際緊急 電話號碼),選擇撥叫。

#### 檢視本地緊急電話號碼

1 在待機模式下,選擇目錄 > 通訊錄。

2 選擇進階 > 選項 > 特殊號碼 > 緊急號碼。

### 通訊錄

通訊錄可儲存連絡人姓名、電話號碼及 個人資訊。您可以將連絡人資訊儲存在 手機記憶體中或 SIM 卡上。

#### 預設連絡人

您可預設顯示**手機通訊錄**或 SIM 卡通 訊錄通訊錄資訊。

手機通訊錄為預設通訊錄時,儲存於通訊錄的資料會顯示出來。SIM 卡通訊錄 為預設通訊錄時,則會顯示儲存在 SIM 卡上的連絡人姓名及號碼。

#### 選擇預設通訊錄

- 1 在待機模式下,選擇**目錄 > 通訊錄**。
- 2 翻閱至新連絡人,然後選擇選項>進階 >預設通訊錄。
- 3 選擇選項。

#### 手機通訊錄

手機通訊錄可儲存連絡人姓名、電話號 碼及個人資訊。這些資訊會儲存在手機 記憶體中。

18 通話

#### 新增手機連絡人

- 1 在待機模式下,選擇目錄 > 通訊錄。
- 2 翻閱至新連絡人,然後選擇新增。
- 3 輸入名稱,然後選擇確定。
- 4 輸入號碼,然後選擇**確定**。
- 5 選擇號碼選項。
- 6 翻閱選項標籤,選擇要輸入資訊的 欄位。
- 7 選擇儲存。

#### 新增項目至手機連絡人

- 1 在待機模式下,選擇**目錄 > 通訊錄**。
- 2 翻閱至某個連絡人,然後選擇進階> 編輯連絡人。
- 3 翻閱選項標籤,然後選擇新增。
- 4 選擇選項以及要新增的項目。
- 5 選擇儲存。
- ∲- 門號若包括來電顯示 (CLI) 服務, 就可為 連絡人指定個人鈴聲。

### 將名稱及電話號碼複製到 SIM 卡

- 1 在待機模式下,選擇目錄 > 通訊錄。
- 2 選擇進階 > 選項 > 進階 > 複製到 SIM 卡。
- 3 選擇選項。
- 自手機複製全部連絡人到 SIM 卡時, SIM 卡中原有的資訊將被刪除。

## 撥叫手機連絡人

- 1 在待機模式下,選擇目錄 > 通訊錄。
- 2 翻閱至某個連絡人,然後選擇**撥叫**。

#### 自手機通訊錄撥叫SIM 卡連絡人

- 1 在待機模式下,選擇目錄>通訊錄> 進階>選項>SIM卡通訊錄。
- 2 翻閱至某個連絡人,然後選擇**撥叫**。

#### 自動儲存名稱及電話號碼到 SIM 卡

- 1 在待機模式下,選擇目錄 > 通訊錄。
- 2 選擇進階 > 選項 > 進階 > 自動儲存於 SIM 卡。
- 3 選擇選項。

#### SIM 卡通訊錄

SIM 卡通訊錄只能儲存連絡人的名稱及號碼。這些資訊會儲存在 SIM 卡上。

#### 新增SIM 卡連絡人

- 1 在待機模式下,選擇目錄 > 通訊錄。
- 2 翻閱至新連絡人,然後選擇新增。
- 3 輸入名稱,然後選擇**確定**。
- 4 輸入號碼,然後選擇**確定**。
- 5 選擇一個號碼選項,並視情況加入其他 可用的資訊。
- 6 選擇儲存。

#### 通話 19

#### 複製名稱及號碼到手機通訊錄

- 1 在待機模式下,選擇目錄 > 通訊錄。
- 2 選擇進階 > 選項 > 進階 > 自 SIM 卡複 製。
- 3 選擇選項。

#### 撥叫SIM 卡連絡人

- 1 在待機模式下,選擇目錄 > 通訊錄。
- 2 翻閱至某個連絡人,然後選擇撥叫。

#### 刪除連絡人

#### 刪除連絡人

- 1 在待機模式下,選擇**目錄 > 通訊錄**。
- 2 翻閱至某個連絡人,然後按(C)。

#### 刪除全部手機連絡人

- 1 在待機模式下,選擇目錄 > 通訊錄。
- 2 選擇進階 > 選項 > 進階 > 刪除全部連 絡人。

### 傳送連絡人

#### 傳送連絡人

- 1 在待機模式下, 選擇目錄 > 通訊錄。
- 2 翻閱至某個連絡人,然後選擇進階 > 傳送連絡人。
- 3 選擇傳送方式。
- 請確認接收裝置可支援您所選擇的傳送 方式。

## 記憶體狀態

手機或 SIM 卡可儲存的連絡人筆數, 視可用的記憶體而異。

#### 檢視記憶體狀態

- 1 在待機模式下,選擇**目錄 > 诵訊錄**。
- 2 選擇進階 > 選項 > 進階 > 記憶體狀態。

#### 將連絡人儲存在記憶卡上

- 1 在待機模式下,選擇**目錄 > 通訊錄**。
- 2 選擇進階 > 選項 > 進階 > 備份到 M.S.。

#### 同步化通訊錄

通訊錄可與電腦及某些 WEB 應用程式 同步。詳細的説明,請參閱第 46 頁的 *同步化*。

## 群組

您可建立用於傳送訊息的電話號碼及 電子郵件位址群組。請參閱第 25 頁的 *訊息*。電話號碼群組也可用於建立可 撥入的號碼清單。請參閱第 23 頁的 接受通話。

#### 新建電話號碼及電子郵件位址群組

- 1 在待機模式下,選擇目錄 > 通訊錄 > 選項 > 群組 > 新群組。
- 2 輸入群組名稱,然後選擇繼續。
- 3 選擇**新成員**,翻閱並選擇連絡人電話 號碼或電子郵件位址。

20 通話

- 4 重複步驟 3,加入其他電話號碼或電子 郵件位址。
- 5 選擇完成。

#### 通話清單

您可以檢視之前的通話的資訊。

#### 撥叫通話清單中的號碼

- 在待機模式下,選擇通話,並翻閱至某 個選項標籤。
- 2 翻閱至某個名稱或號碼,然後選擇 撥叫。

#### 將通話清單號碼加入通訊錄

- 在待機模式下,選擇通話,並翻閱至某 個選項標籤。
- 2 翻閱至所要的號碼,然後選擇進階。
- 3 選擇新連絡人以新增連絡人,或將電話 號碼指定給某個現有的連絡人。

#### 清除通話清單

 在待機模式下,選擇通話>全部選項 標籤>進階>刪除全部。

## 快速撥號

快速撥號可讓您快速撥叫9位連絡人。 這些連絡人可以儲存在位置1-9。

#### 指定速撥碼給連絡人

1 在待機模式下,選擇目錄>通訊錄。 2 選擇**選項>快速撥號**。

- 3 翻閱到一個位置號碼,並選擇新增。
- 4 選擇一個連絡人。

#### 快速撥號

 在待機模式下,輸入位置號碼,然後選 擇撥叫。

## 办 語音信箱

您的門號若包括答錄服務,在您無法接 聽來電時,來電者可以留下語音訊息。

#### 輸入語音信箱號碼

- 1 在待機模式下,選擇目錄 > 訊息 > 設定 > 語音信箱號碼。
- 2 輸入號碼,然後選擇**確定**。

#### 撥打語音信箱服務

在待機模式下,按住(I∞)。

#### 編輯語音信箱號碼

- 1 待機模式下,選擇目錄 > 訊息 > 設定 > 語音信箱號碼。
- 2 編輯號碼,然後選擇**確定**。

## 奇轉接通話

您可以轉接通話,例如轉接到答錄 服務。

使用限制通話時,某些通話轉接選項便無法使用。請參閱第24頁的限制撥號。

#### 通話 21

#### 通話轉接選項

標準選項如下:

- 永遠轉接 轉接全部通話
- 忙線時 一 佔線時轉接
- 無法接通時轉接 手機關機或無法 接通時轉接
- 未接聽時轉接 指定時間內未接聽時轉接

#### 轉接通話

- 在待機模式下,選擇目錄>設定>
   通話選項標籤>轉接通話。
- 2 翻閱到某個通話類型及轉接選項, 選擇**啟用**。
- 3 輸入要接受轉接的號碼,然後選擇 確定。

## 🔊 多個通話

您可以同時處理多個通話。例如,您可 以將目前的通話保留,再撥出或接聽第 二通電話。您也可以在兩通電話間切 換。然而,您將無法接聽第三通電話, 除非您先中斷前兩通電話的其中一通。

#### 通話等候

使用通話等候功能時,如果您在通話中 接聽第二通來電,手機會發出嗶聲。

#### 啟用通話等候

在待機模式下,選擇目錄>設定>
 通話選項標籤>管理通話>通話等候
 中>啟用。

## 打第二通電話

- 1 通話中,選擇進階>保留。保留目前的 通話。
- 2 輸入要撥叫的號碼,然後選擇進階 > 撥叫。

#### 接聽第二通電話

通話中,選擇接聽。保留目前的通話。

#### 拒絕第二通電話

通話中,選擇忙線,繼續目前的通話。

#### 結束目前的通話並接聽第二通電話

在通話期間,選擇取代進行中的通話。

## ⑦ 處理兩通語音通話

您可以同時處理一通進行中的通話, 以及一通保留中的通話。

#### 切換兩通電話

在通話期間,選擇進階>切換。

#### 併接兩個通話

在通話期間,選擇進階>加入通話。

#### 連接兩個通話

在通話期間,選擇進階>轉接通話。
 您自己會從這兩通電話斷開(視電信業者而異)。

#### 結束目前的通話並恢復保留的通話

選擇結束 > 是。

22 通話

#### 結束兩個通話

• 選擇結束 > 否。

#### 接聽第三通語音來電

除非先中斷前兩通電話之一或將兩通電話併接,否則您無法接聽第三通電話。

## 🕤 會議電話

會議電話功能讓您最多可以同時與五人 對話。

#### 併接兩個通話

在通話期間,選擇進階 > 加入通話。

#### 加入新的與會者

- 在通話期間,選擇進階>保留。 這麼做會保留已併接的通話。
- 2 選擇進階 > 撥叫第二通電話。
- 3 輸入要撥叫的號碼,然後選擇**撥叫**。
- 4 選擇進階 > 加入通話,加入新的 與會者。
- 5 重複此步驟以加入其他與會者。

#### 與某位與會者結束通話

- 1 選擇進階 > 結束個別與會者。
- 2 選擇要退出會議的與會者。

#### 私下對話

- 1 在通話期間,選擇進階>個別通話對 象,再選擇要私下對話的與會者。
- 2 選擇進階 > 加入通話, 恢復會議電話。

- ∲- 門號若支援替代線路服務 (ALS) , 就可分 別用不同的電話號碼打電話。

## 本機號碼

您可以檢視、新增及編輯自己的電話 號碼。

#### 查看本機號碼

- 1 在待機模式下,選擇目錄 > 通訊錄 > 選項 > 特殊號碼 > 本機號碼。
- 2 選擇選項。

## 接受通話

您可以選擇只接受從某些號碼打來的 電話。

#### 將號碼加入許可撥入的電話號碼清單

- 在待機模式下,選擇目錄>設定>
   通話選項標籤>管理通話>接受通話>
   限從清單>新成員。
- 2 翻閱到某個連絡人,或選擇**群組**。 請參閱第 20 頁的*群組*。

#### 接受全部來電

在待機模式下,選擇目錄>設定>
 通話選項標籤>管理通話>接受通話>
 全部接聽。

通話 23

## 🕤 限制撥號

您可以限制撥出及撥入的電話。必須有 服務供應商提供的密碼,才能使用這項 功能。

 啟用來電轉接後,某些限制通話選項將無
 法使用。

#### 限制通話選項

標準選項包括:

- 全部撥出的電話 全部撥出的電話
- 撥出的國際電話 全部撥出的國際 電話
- 非本國的國際漫遊一全部撥出的 國際電話,撥回本國的除外
- 全部來電 全部撥入的電話
- 漫遊時的來電 身在國外時全部 撥入的電話

#### 限制通話

- 在待機模式下,選擇目錄>設定> 通話選項標籤>管理通話>限制通話。
   2 選擇選項。
- 3 輸入密碼,然後選擇**確定**。

## 🕤 固定撥號

固定撥號功能使您只能撥打儲存於 SIM 卡上的特定號碼。這些固定號碼由您的 PIN2 碼所保護。

即使已啟動固定撥號功能,仍可撥叫國際
 緊急電話 112。

也可以儲存不完整的號碼。例如;儲存 0123456,代表能撥出全部以 0123456 開頭的號碼。

啟用固定撥號功能時,您無法檢視或管理
 儲存於 SIM 卡上的任何號碼。

#### 使用固定撥號功能

- 1 在待機模式下,選擇**目錄 > 通訊錄**。
- 2 選擇進階 > 選項 > 特殊號碼 > 固定撥 號 > 啟用。
- 3 輸入 PIN2 碼,然後選擇確定。
- 4 再次選擇確定進行確認。

#### 儲存固定號碼

- 1 在待機模式下,選擇目錄 > 通訊錄。
- 2 選擇進階 > 選項 > 特殊號碼 > 固定撥 號 > 固定號碼 > 新號碼。
- 3 輸入相關資訊,然後選擇**儲存**。

## 🔊 通話時間及費用

通話中會顯示通話時間。您可查看上次通話、總撥出通話、及總通話的時間長短。

#### 查看通話時間

在待機模式下,選擇目錄>設定>
 通話選項標籤>時間及費用>通話計時器。

24 通話

名片

新增自己的名片

- 1 在待機模式下, 選擇目錄 > 通訊錄。
- 2 選擇進階 > 選項 > 我的名片。
- 3 翻閱選項標籤,選擇要輸入資訊的 欄位。若要輸入符號,請選擇進階> 新增符號>插入。
- 4 輸入相關資訊,然後選擇儲存。

#### 傳送名片

- 1 在待機模式下,選擇**目錄 > 诵訊錄**。
- 2 選擇進階 > 選項 > 我的名片 > 傳送我 的名片。
- 3 選擇傳送方式。
- 請確認接收裝置可支援您所選擇的傳送 方式。

訊息

## 文字訊息

文字訊息亦可包括簡單的圖片、音效、 動畫及樂曲。

#### 使用訊息前

您必須先取得服務中心的電話號碼。 此一號碼係由電信業者提供,且通常已 儲存於 SIM 卡上。如果服務中心電話 號碼並未儲存在 SIM 卡上,則您必須 自行輸入此號碼。

#### 輸入服務中心電話號碼

- 1 在待機模式下,選擇目錄 > 訊息 > 設定 > 文字訊息 > 服務中心。如果服務中心號碼已儲存於 SIM 卡,就會顯示出來。
- 2 未顯示服務中心號碼時,選擇編輯 > 新服務中心,輸入包括國際前置碼+號 及國碼在內的電話號碼。
- 3 選擇儲存。

#### 傳送訊息

輸入文字的詳細説明,請參閱第 16 頁 的*輸入文字。* 

訊息 25

#### 編寫及傳送文字訊息

- 在待機模式下,選擇目錄>訊息>
   寫新訊息>文字訊息。
- 2 編寫訊息,然後選擇繼續 > 搜尋通訊 錄。
- 3 選擇接收者,然後選擇**傳送**。
- 傳送文字訊息給群組時,會按群組內的個別成員計費。請參閱第20頁的群組。

#### 同時選擇多個文字訊息

- 1 在待機模式下,選擇**目錄 > 訊息**,再選 擇資料夾。
- 2 翻閱至某個訊息,然後選擇進階>標示 多個。
- 3選擇標示,標示訊息。

#### 在文字訊息中插入項目

- 1 在編寫訊息時,選擇進階 > 新增項目。
- 2 選擇某個選項及項目。

#### 接收文字訊息

手機在收到訊息時會發出提示。收到的 訊息會儲存在收件匣。

#### 在待機模式下檢視文字訊息

- 已設定快捷目錄時:選擇檢視。
- 已設定彈現文字時:請按螢幕上的提示 操作。

#### 檢視收件匣的文字訊息

- 在待機模式下,選擇目錄>訊息> 收件匣。
- 2 翻閱至要接收或閱讀的訊息,然後選擇 檢視。

#### 關閉文字訊息

• 按(5)。

#### 撥叫文字訊息中的號碼

 檢視訊息中,翻閱至電話號碼,選擇 撥叫。

#### 儲存及刪除文字訊息

收到的文字訊息會儲存在手機記憶體 中。當手機記憶體已滿時,您可以刪除 訊息,或將訊息移動到 SIM 卡上。

### 儲存文字訊息在 SIM 卡上

- 1 在待機模式下,選擇**目錄 > 訊息**,再選 擇資料夾。
- 2 翻閱至所要的訊息,然後選擇進階> 儲存訊息>儲存的訊息。

#### 儲存文字訊息內的項目

- 1 檢視訊息中,選擇所要的項目。
- 2 選擇進階 > 使用。
- 3 選擇選項。

## 刪除文字訊息

- 在待機模式下,選擇目錄>訊息,再選 擇資料夾。
- 2 翻閱至要刪除的訊息,再按 ⓒ。

26 訊息

## 圖片訊息

圖片訊息的內容可包括文字、圖片、投 影片、錄音、簽名及附件。您可以將圖 片訊息傳送到手機或電子郵件位址。

#### 使用圖片訊息前

您必須先設定網際網路模式以及訊息伺 服器的位址。無網際網路模式或訊息伺 服器時,您可以從電信業者或

www.sonyericsson.com/support 網站,自動接收各項設定。

#### 選擇網際網路模式

- 1 在待機模式下,選擇目錄 > 訊息 > 設定 > 圖片訊息 > MMS 模式。
- 2 選擇模式。

#### 設定訊息伺服器位址

- 1 在待機模式下,選擇目錄 > 訊息 > 設定 > 圖片訊息 > MMS 模式。
- 2 翻閱至某個模式,然後選擇進階>編輯 >訊息伺服器。
- 3 選擇編輯,輸入位址。

#### 傳送訊息

輸入文字的詳細説明,請參閱第16頁 的*輸入文字。* 

### 新建及傳送圖片訊息

- 1 在待機模式下,選擇目錄>訊息> 寫新訊息>圖片訊息。
- 2 輸入文字內容,按②,將項目插入 訊息。

- 3 選擇繼續 > 搜尋通訊錄。
- 4 翻閱至某個收件者,然後選擇**傳送**。

#### 接收圖片訊息

您可以選擇下載圖片訊息的方式。 圖片訊息的標準下載選項包括:

- 永遠 自動下載。
- 漫遊時提示 不在主網時,下載前 先提示。
- 不在漫遊時 不在主網時不下載。
- 永遠提示 下載前先提示。
- 關閉 新訊息顯示於收件匣。

#### 設定自動下載

- 1 在待機模式下,選擇目錄>訊息> 設定>圖片訊息>自動下載。
- 2 選擇選項。

#### 在待機模式下檢視圖片訊息

- 已設定快捷目錄時:選擇檢視。
- 已設定彈現文字時:按螢幕上的提示 操作。

#### 檢視收件匣的圖片訊息

- 在待機模式下,選擇目錄>訊息> 收件匣。
- 2 翻閱至所要的訊息,然後選擇**檢視**。

## 關閉圖片訊息

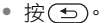

訊息 27

#### 儲存圖片訊息內的項目

檢視圖片訊息時,選擇進階>儲存項
 6月,再選擇某個項目。

#### 刪除訊息

- 1 在待機模式下,選擇**目錄>訊息**, 再選擇資料夾。
- 2 翻閱至要刪除的訊息,再按(C)。

#### 訊息選項

您可以設定適用於所有訊息的標準選 項,或在每次傳送訊息時才選擇特定的 設定。

#### 設定文字訊息選項

- 1 在待機模式下,選擇目錄 > 訊息 > 設定 > 文字訊息。
- 2 翻閱至某個選項,然後選擇編輯。

#### 設定圖片訊息選項

- 1 在待機模式下,選擇目錄>訊息> 設定>圖片訊息。
- 2 翻閱至某個選項,然後選擇編輯。

#### 傳送選項

您可設定傳送回條、閱讀回條、以及個 別訊息優先順序等選項。亦可設定多位 訊息收件者。

#### 設定傳送選項

- 1 訊息寫完並選擇接收者後,選擇進階 > 進階。
- 2 翻閱至某個選項,然後選擇編輯。

## 範本

您可以將包含您常用句子及圖片的訊息 儲存為範本。

#### 使用文字訊息範本

- 在待機模式下,選擇目錄 > 訊息 >
   範本。
- 2 翻閱至某個範本,然後選擇使用 > 文字 訊息。
- 3 插入文字,選擇繼續,然後選擇收件 者。

#### 使用圖片訊息範本

- 在待機模式下,選擇目錄>訊息> 範本。
- 2 翻閱至某個範本,然後選擇**使用**。
- 3 訊息編寫完成後,選擇繼續,然後選擇 收件者。

#### 新增文字訊息範本

- 在待機模式下,選擇目錄 > 訊息 >
   範本 > 新範本 > 文字。
- 2 插入文字或選擇進階,新增項目。 選擇確定。
- 3 輸入標題,然後選擇**確定**。

#### 新增圖片訊息範本

- 在待機模式下,選擇目錄>訊息>
   範本>新範本>圖片訊息。
- 2 輸入文字後,按(),新增項目。
- 3 選擇儲存,再輸入標題,然後選擇 確定。

28 訊息

#### 編輯範本

- 在待機模式下,選擇目錄 > 訊息 > 範本。
- 2 翻閱至某個範本,然後選擇進階> 編輯範本>儲存。

#### 將訊息儲存為範本

- 在待機模式下,選擇目錄>訊息> 收件匣。
- 2 翻閱至所要的訊息,然後選擇進階> 儲存訊息>範本。

## ▶ 語音訊息

您可以傳送及接收語音訊息錄音。

傳送與接收雙方均須有支援圖片訊息的 門號。

#### 錄製及傳送語音訊息

- 1 在待機模式下,選擇目錄>訊息> 寫新訊息>新語音訊息。
- 2 錄完訊息後,選擇停止>傳送>搜尋 通訊錄。
- 3 選擇一個接收者,然後選擇**傳送**。

## 🕤 電子郵件

手機可使用標準的電子郵件功能, 以及電腦上的電子郵件位址。

#### 使用電子郵件前

手機必須具有必要的電子郵件設定值。 您可從索尼愛立信支援網站直接接收設 定,也可以手動輸入設定。 從網際網路接收電子郵件設定

您可以從

www.sonyericsson.com/support 網站接收設定。

#### 手動輸入電子郵件設定

手動輸入電子郵件設定 手動輸入設定 前,請先向電子郵件服務供應商索取 設定資訊。

| 設定類型   | 範例                    |
|--------|-----------------------|
| 連結類型   | POP3 或 IMAP4          |
| 電子郵件位址 | joe.smith@example.com |
| 內送伺服器  | mail.example.com      |
| 使用者名稱  | jsmith                |
| 密碼     | zX123                 |
| 外寄伺服器  | mail.example.com      |

電子郵件服務供應者可為提供電子郵件 位址的公司 IT 人員或 ISP。

設定資訊可見於電腦的電子郵件程式 設定,或電子郵件服務供應者的相關 文件。

電子郵件服務供應者形形色色,其所用 的術語及所要的資訊也可能各不相同。 某些ISP 可能不提供電子郵件服務。

訊息 29

#### 輸入電子郵件設定

- 1 在待機模式下,選擇目錄 > 訊息 > 電子郵件 > 設定。
- 2 輸入設定值。 輸入設定值中會顯示相應的説明。
- → 如需詳細資訊,請洽電子郵件服務 供應者,或瀏覽 www.sonvericsson.com/support 網站。

#### 編寫及傳送電子郵件訊息

- 1 在待機模式下,選擇目錄>訊息> 電子郵件>寫新訊息。
- 2 選擇新增>輸入電子郵件位址。輸入 電子郵件位址,然後選擇確定。
- 3 要輸入多個接收者,請選擇編輯。翻閱 至某個選項,然後選擇新增>輸入電子 郵件位址。輸入電子郵件位址,然後 選擇確定。電子郵件訊息編寫完成時, 選擇完成。
- 4 按(),翻閲至主旨:後 選擇編輯, 輸入主旨。
- 5 按(),翻閱至內文:後選擇編輯, 輸入文字。
- 6 按(),翻閱至附件:後 選擇新增, 選擇要附加的檔案。
- 7 選擇繼續 > 傳送。

#### 接收及閱讀電子郵件訊息

- 1 在待機模式下,選擇目錄>訊息> 電子郵件>收件匣>傳送接收。
- 2 翻閱至所要的訊息,然後選擇**檢視**。

### 儲存電子郵件訊息

- 1 在待機模式下,選擇目錄>訊息> 電子郵件>收件匣。
- 2 翻閱至所要的訊息,然後選擇進階 > 儲存訊息 > 儲存的電子郵件。

#### 回覆電子郵件訊息

- 1 在待機模式下,選擇目錄>訊息> 電子郵件>收件匣。
- 2 翻閱至所要的訊息,然後選擇進階 > 回覆。
- 3 編寫回覆內容,然後選擇確定。
- 4 選擇繼續 > 傳送。

#### 檢視電子郵件訊息中的附件

 在檢視訊息時,選擇進階>附件> 檢視。

## 儲存電子郵件訊息中的附件

 在檢視訊息時,選擇進階 > 附件 > 檢視 > 儲存。

#### 使用中的電子郵件帳號

有多個電子郵件帳號時,您可以挑選 使用中的電子郵件帳號。

#### 改變使用中的電子郵件帳號

- 1 在待機模式下,選擇目錄>訊息> 電子郵件>設定。
- 2 選擇帳號。

30 訊息

#### 刪除POP3 電子郵件訊息

- 在待機模式下,選擇目錄>訊息> 雷子郵件>收件匣。
- 2 翻閱至所要的訊息,然後選擇進階> 標示為要刪除>是。
- 已標示的訊息會在下次連上伺服器時被 刪除。

#### 刪除IMAP4 電子郵件訊息

- 1 在待機模式下,選擇目錄>訊息> 電子郵件>收件匣。
- 2 翻閱至所要的訊息,然後選擇進階 > 標示為要刪除 > 是。
- 3 選擇進階 > 清除收件匣。
- 已標示的訊息將會從手機及伺服器中 刪除。

#### push mail

手機會從電子郵件伺服器收到您有新 電子郵件的通知。

#### 開啟 push mail 通知

- 在待機模式下,選擇目錄>訊息> 電子郵件>設定。
- 2 翻閱至要編輯的帳號,然後選擇進階 > 編輯帳號 > 進階設定 > 推送電子郵件。
- 3 選擇選項。

## 我的好友

您可以連結並登入我的好友伺服器, 如此便能使用聊天訊息與您的好友在 線上及時交談。

#### 使用我的好友前

手機無設定資料時,請輸入伺服器設 定。服務供應商提供的標準設定資訊 如下:

- 使用者名稱
- 密碼
- 伺服器位址
- 網際網路模式

#### 輸入我的好友伺服器設定

- 1 在待機模式下,選擇目錄>訊息> 我的好友>配置。
- 2 選擇新增,輸入設定值。

#### 編輯我的好友設定

- 在待機模式下,選擇目錄 > 訊息 > 我的好友。
- 2 選擇進階 > 設定。
- 3 翻閱至所要的設定,然後選擇編輯。

#### 登入我的好友伺服器

 在待機模式下,選擇目錄 > 訊息 > 我的好友 > 登入。

#### 訊息 31

#### 登出我的好友伺服器

選擇進階 > 登出。

#### 新增聊天連絡人

- 1 在待機模式下,選擇目錄>訊息> 我的好友>通訊錄選項標籤。
- 2 選擇進階 > 新增連絡人。

#### 傳送聊天訊息

- 1 在待機模式下,選擇目錄>訊息> 我的好友>通訊錄選項標籤。
- 2 翻閱至某個連絡人,然後選擇**聊天**。
- 3 編寫訊息並選擇傳送。

#### 狀態

您可以只對您的連絡人顯示自己的狀態,例如快樂或忙線。您也可以對我的 好友伺服器上的全部使用者顯示您的 狀態。

#### 顯示我的狀態

 在待機模式下,選擇目錄>訊息>我 的好友>進階>設定>顯示我的狀態。
 2 選擇選項。

#### 更新自己的狀態

- 1 在待機模式下,選擇目錄>訊息> 我的好友>我的狀態選項標籤。
- 2 翻閱選項標籤,選擇要輸入資訊的 欄位。

#### 聊天群組

聊天室可由服務供應商、任何一位我的 好友使用者或自己來建立。您可經由儲 存聊天邀請或搜尋聊天室兩種方式來儲 存聊天室。

#### 新建聊天群組

- 1 在待機模式下,選擇目錄 > 訊息 > 我的好友 > 聊天室選項標籤。
- 2 選擇進階 > 新增聊天室 > 新聊天室。
- 3 從連絡人清單中選擇要邀請加入聊天群 組的連絡人,然後選擇繼續。
- 4 輸入簡短的邀請文字,然後選擇繼續 > 傳送。

#### 新增聊天群組

- 在待機模式下,選擇目錄 > 訊息 > 我的好友 > 聊天室選項標籤 > 進階 > 新增聊天室。
- 2 選擇選項。
- 在您登出至重新登入之間的聊天記錄會 儲存起來,讓您能從先前的對話中回顧 對話訊息。

#### 儲存對話

- 1 在待機模式下,選擇目錄>訊息> 我的好友>對話選項標籤。
- 2 翻閱至某段對話,然後選擇進階>進階 >儲存對話。

#### 檢視儲存的對話

- 1 在待機模式下,選擇目錄>訊息> 我的好友>對話選項標籤。
- 2 選擇進階 > 儲存的對話。
- 🔊 地區及基站廣播

地區及基站廣播是一種文字訊息,例如 在特定網路區域內傳送給使用者的當地 交通狀況。

詳細的資訊請洽服務供應商。

#### 開啟地區廣播功能

- 1 在待機模式下,選擇目錄>訊息> 設定>地區廣播。
- 2 翻閱至接收,然後選擇編輯 > 開啟。

影像

## 相機

拍照後您可檢視、儲存、或傳送。

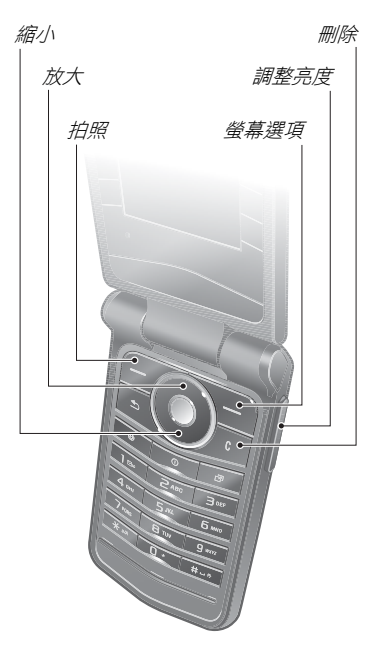

33

#### 啟用相機

在待機模式下,選擇目錄 > 相機。

#### 拍照

- 1 啟用相機
- 2 選擇拍照,拍照。
- 3 按(玉),拍另一張照片。
- 4 按住(f),結束相機功能。

#### 使用縮放功能

按(●)或(•)。

#### 調整亮度

● 按▲或▼。

#### 儲存及刪除圖片

相機圖片全都儲存在相簿中。

#### 檢視圖片

- 1 在待機模式下,選擇目錄>檔案管理員 >相簿。
- 2 翻閱項目,選擇檢視。

#### 按時間先後搜尋相機圖片

- 1 在待機模式下,選擇目錄>檔案管理員 >相簿。
- 2 選擇進階 > 時序檢視,按日期先後瀏覽 相機圖片

#### 刪除圖片

- 1 在待機模式下,選擇目錄>檔案管理員 >相簿。
- 2 翻閱至某個項目,然後按 ⓒ。

#### 相機設定

您可與拍照前選擇不同的效果。

#### 檢視設定

相機已啟用時,選擇進階。

#### 檢視設定的相關資訊

翻閱至某個設定,然後選擇資訊。

#### 相機捷徑

| 按鍵 | 捷徑     |  |
|----|--------|--|
| 11 | 拍照模式   |  |
| 2  | 圖片尺寸   |  |
| Ξ  | 夜間模式   |  |
| 0+ | 按鍵使用説明 |  |

## 傳送圖片

#### 在手機和電腦間傳送圖片

您可以使用藍牙技術及圖片訊息傳送 圖片到電腦。您可以使用 USB 纜線 列印拖一放相機圖片。請參閱 45 頁的 Bluetooth™(藍牙)無線技術及使用 USB 纜線。

安裝 Adobe™ Photoshop™ Album Starter Edition 或*索尼愛立信* Media Manager 後,即可以檢視、修整及 管理電腦上的圖片。您可從 www.sonyericsson.com/support 網站下載相關軟體。

34 影像

#### 圖片部落格

圖片部落格是一種個人網頁。門號支援 圖片部落格服務時,您便可以將圖片傳 送到部落格。

 使用 Web 服務時,可能須與服務供應者
 另訂授權合約。可能另有其他法規及/或 費用,請洽服務供應商。

#### 傳送相機圖片到部落格

- 1 在待機模式下,選擇目錄>檔案管理員 >相簿。
- 2 翻閱到某個位置號碼,並選擇進階 > 傳送 > 到部落格。
- 3 插入標題及文字。
- 4 選擇確定 > 發表。

#### 連上連絡人的部落格位址

- 1 在待機模式下, 選擇目錄 > 通訊錄。
- 2 翻閱到某個連絡人。
- 3 翻閱到某個網址,選擇連上。

## 圖片

您可用檔案管理員檢視、新增、編輯或 刪除圖片。支援 GIF、JPEG、BMP 及 PNG 等檔案類型。

#### 使用圖片

您可以指定圖片給連絡人,將圖片當做 開機畫面、待機模式的桌布或螢幕 保護。

#### 檢視圖片

- 1 在待機模式下,選擇目錄 > 檔案管理員 > 圖片。
- 2 翻閱到某個圖片,選擇**檢視**。

#### 使用圖片

- 1 在待機模式下,選擇目錄 > 檔案管理員 > 圖片。
- 2 翻閱到某個圖片,並選擇進階>當作。
- 3 選擇選項。

#### 以投影片模式檢視圖片

- 1 在待機模式下,選擇目錄 > 檔案管理員 > 圖片。
- 2 翻閱到某個圖片,並選擇檢視 > 進階 > 投影片式播放。

#### 收發圖片

您可以使用圖片訊息、電子郵件或藍牙 收發圖片。

#### 傳送圖片

- 1 在待機模式下,選擇目錄 > 檔案管理員 > 圖片。
- 2 翻閱到某個圖片,並選擇進階>傳送。
- 3 選擇傳送方式。
- 請確認接收裝置可支援您所選擇的傳送 方式。

## 接收圖片

• 按提示操作。

影像 35

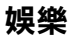

立體聲行動免持

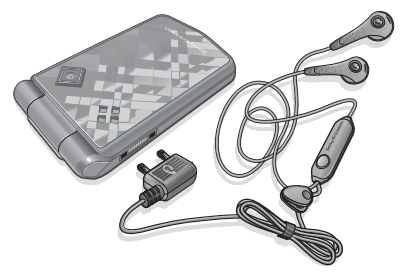

### 使用免持裝置

36

娛樂

 連結行動免持。音樂會在您接到來電時 停止,並在您結束通話時恢復播放。

## 用電腦傳送音樂

*索尼愛立信 Media Manager* 讓您從 CD、電腦、或您所購買的項目,將音 樂傳送到手機記憶體或記憶卡。

∳- 索尼愛立信 Media Manager 軟體可從 www.sonyericsson.com/support 網站 下載。

### 使用 Media Manager 前

您需有下列作業系統,才能在電腦上 使用 *Media Manager*:

- Microsoft® Windows Vista™ (32 bit 及 64 bit 版的 Ultimate、 Enterprise、Business、Home Premium、Home Basic)
- Microsoft Windows® XP (Pro 或 Home)

#### 安裝 Media Manager

 從 www.sonyericsson.com/support 網站下載及安裝索尼愛立信 Media Manager 軟體。軟體內含説明資料。

### 使用 Media Manager

- 1 用 USB 纜線將手機連上電腦。
- 2 選擇檔案傳輸。手機即關機並準備傳輸 檔案。
- 3 電腦: *開始1 程式集* /Sony Ericsson/ Media Manager。
- 傳送期間切勿斷開電腦或手機的USB續 線,此舉可能損壞記憶卡或手機記憶體。
- 4 大量儲存裝置模式下安全斷開 USB 纜線的方法是,在 Windows 檔案總管的 卸除式磁碟機圖示按滑鼠右鍵,再選擇 超出。請參閱第 45 頁的使用 USB 纜線。如需傳送音樂的詳細資訊,請參閱 Media Manager 說明。按一下 Media Manager 視窗右上角的(?)。

## 收音機

在禁止使用無線電的場所,請勿將手機 當做收音機使用。

#### 聽廣播

- 1 將免持裝置連上手機。
- 2 在待機模式下, 選擇目錄 > 收音機。

#### 調整音量

• 收音機播放中,按(▲)或(▼)。

#### 自動搜尋頻道

• 收音機播放中,選擇搜尋。

#### 手動搜尋頻道

收音機播放中,按④或④。

#### 搜尋預設頻道

收音機播放中,按③或④。

#### 儲存廣播頻道

您可儲存 20 組預設頻道。

#### 儲存廣播頻道

- 1 在待機模式下,選擇目錄>收音機。 2 選擇搜尋,搜尋廣播頻道。
- 3 選擇進階 > 儲存。
- 4 翻閱位置號碼,並選擇**插入**。

## 選擇已存的廣播頻道

- 1 在待機模式下,選擇目錄>收音機> 進階>頻道。
- 2 選擇廣播頻道。

#### 將頻道儲存在位置 1-10

找到某個廣播頻道時,按住
 (0+) - (9)。

#### 選擇儲存在位置 1-10 的頻道

收音機播放中,按回+-9。

#### 檢視廣播選項

收音機播放中,選擇進階。

## S PlayNow™

您可以先試聽再購買及下載音樂到 手機。

本服務在某些國家可能無法使用。詳細
 的説明請洽電信業者。在某些國家,您可以購買某些頂尖音樂家的音樂作品。

#### 使用 PlayNow™ 前

手機中必須具有必要的設定值。 請參閱第 41 頁的*設定*。

#### *聆聽 PlayNow™ 音樂*

- 在待機模式下,選擇目錄 > PlayNow™。
- 2 從清單中選擇音樂。

#### 自 PlayNow™ 下載

選擇下載及儲存音樂檔案時,價格會顯 示出來。決定購買時,總金額會從電話 費帳單或預付卡扣款。

娛樂 37

#### 下載音樂檔案

- 1 試聽過音樂檔案之後,你便可以同意 接受各頂條件。
- 2 選擇是開始下載。
- 3 系統會發一份文字訊息確認付款,並使 檔案可下載。

### 鈴磬及樂曲

#### 設定給聲

- 1 在待機模式下, 選擇目錄 > 設定 > **聲音及警示**撰頂標籤 > 鈴聲。
- 2 彈摆彈項。

#### 設定鈴磬音量

- 1 在待機模式下, 選擇目錄 > 設定 > **聲音及警示**彈頂標範 > 鈴聲音量。
- 2 按()或(),調整音量。
- 3 **選擇儲存。**

#### 關閉鈴聲

 

 在待機模式下,按住(#--)%

 除鬧鈴聲外其他任何信號均關閉。

#### 設定振動提示

- 1 在待機模式下,選擇目錄>設定> **聲音及警示**襈項標籤 > 振動提示。

#### 僡浂鈐磬

- 1 在待機模式下, 選擇 日錄 > 檔案管理目 > 咅卛 > 鈐聲。
- 2 翻問至其個鈴聲, 然後選擇推購> **傅**洋。
- 3 骥擇傳送方式。
- *請確認接收裝置可支援您所選擇的傳送* 方式。

#### 接收鈐磬

- 按提示操作。
- 切勿交换受版權保護的內容。受保護的 檔案會以鑰匙符號標示。

## MusicDJ<sup>™</sup>

您可以創作編輯作為鈴聲的樂曲。每首 樂曲由 - 鼓聲、低音、和弦、及重音 四種音軌組成。每個音軌有多個樂段, 每個樂段內含不同特色的預錄聲音。 樂段分成前奏、獨奏、合唱及結**尾** 四種。請將樂段加入音軌來編曲。

#### 製作樂曲

- 1 在待機模式下,選擇目錄>娛樂> MusicD.I™ ∘
- 2 選擇插入,複製或貼上樂段。
- 3 用④、④、④或④在樂段間移動。
- 4 選擇進階 > 儲存樂曲。

#### 傳送樂曲

- 在待機模式下,選擇目錄>檔案 管理目。
- 2 翻閱至**音樂**,然後選擇**開啟**。
- 3 翻閱至某一首樂曲,然後選擇進階> 傳送。
- 4 選擇傳送方式。
- 請確認接收裝置可支援您所選擇的傳送 方式。

#### 接收樂曲

- 按提示操作。
- 您不能用文字訊息傳送和弦音樂或 MP3
   檔案。

### 錄音機

您可以錄語音備忘或通話。錄音也可以 設定為鈴聲。

某些國家 / 地區或州省的法律,規定您在 錄音前需先通知對方。

#### 錄音

 在待機模式下,選擇目錄>娛樂> 錄音。

#### 聽錄音

- 1 在待機模式下,選擇目錄>檔案管理員 > 音樂。
- 2 翻閱至某段錄音,然後選擇**播放**。

## 影片播放器

#### 播放影片

- 在待機模式下,選擇目錄>娛樂> 影片播放器。
- 2 翻閱至某個影片,然後選擇**播放**。

#### 影片控制

#### 停止播放影片

• 按(•)•

#### 恢復影片播放

• 按•••

#### 到上一個或下一個影片。

• 播放影片中,按④或④。

#### 快速前進或倒轉

• 播放影片中,按住,,或,,。

#### 調整音量

● 按▲或▼。

#### 遊戲

手機內附多種遊戲。您也可以下載 遊戲。大多數遊戲均附説明。

#### 開始遊戲

- 在待機模式下,選擇目錄>娛樂> 遊戲。
- 2 選擇遊戲。

娛樂 39

#### 結束遊戲

• 按住 🕤 •

## 應用程式

#### 在使用 Java™ 應用程式之前

手機尚未輸入設定時,請參考第41頁的設定。

您可以下載並執行 Java 應用程式。 您也可以檢視相關資訊或設定不同的 許可。

#### 選擇 Java 應用程式

- 1 在待機模式下,選擇目錄 > 檔案管理員 > 應用程式。
- 2 選擇某個應用程式。

#### 檢視 Java 應用程式的相關資訊

- 1 在待機模式下,選擇目錄>檔案管理員 >應用程式。
- 2 翻閱至某個應用程式,然後選擇進階 > 資訊。

#### 設定 Java 應用程式的許可

- 1 在待機模式下,選擇目錄>檔案管理員 >應用程式。
- 2 翻閱至某個應用程式,然後選擇進階 > 許可。

### 設定 Java 應用程式的螢幕大小

- 1 在待機模式下,選擇目錄 > 檔案管理員 > 應用程式。
- 2 翻閱至某個應用程式,然後選擇進階> 螢幕尺寸。
- 3 選擇選項。

Java 應用程式的網際網路模式 某些 Java 應用程式必須連接網際網路 來接收資訊。

#### 選擇 Java 應用程式的網際網路模式

- 在待機模式下,選擇目錄>設定> 連結選項標籤>網際網路設定> Java 設定。
- 2 選擇選項。

## 連結

## 設定

使用網際網路、PlayNow™、我的好 友、Java、遠端同步化、圖片訊息、 電子郵件和圖片部落格之前,請先在 手機中輸入相關設定。

手機尚未輸入設定時,請檢查手機是否 支援數據傳輸。您也可以用設定精靈或 從 www.sonyericsson.com/support 網站下載設定。

#### 用設定精靈下載設定

- 1 在待機模式下,選擇目錄>設定> 一般選項標籤>設定精靈>設定下載。
- 2 按照螢幕上的指示操作。

#### 用電腦下載設定

- 1 連上 www.sonyericsson.com/support 網站。
- 2 按照螢幕上的指示操作。

## 使用網際網路

您可以透過網際網路使用線上服務。

#### 開始瀏覽

在待機模式下,選擇目錄 > 網際網路。

#### 結束瀏覽器

 瀏覽網際網路時,選擇進階 > 結束瀏覽 程式。

### 檢視選項

瀏覽網際網路中,選擇進階。

#### 瀏覽網際網路時

您可在瀏覽網際網路中打電話或傳送 連結。

#### 打電話

 瀏覽網際網路中,選擇進階 > 工具 > 打電話。

#### 傳送連結

- 瀏覽網際網路時,選擇進階 > 工具 > 傳送連結。
- 2 選擇選項。

#### 使用書籤

您可以建立及編輯用來快速連結喜愛網 頁的書籤。

#### 新增書籤

- 1 在待機模式下,選擇目錄 > 網際網路 > 進階 > 移至 > 書籤。
- 2 翻閱至新書籤,然後選擇新增。
- 3 輸入相關資訊,然後選擇儲存。

#### 選擇書籤

- 1 在待機模式下,選擇目錄 > 網際網路 > 進階 > 移至 > 書籤。
- 2 翻閱至某個書籤,然後選擇連上。

#### 網際網路按鍵捷徑 您可使用鍵盤快速進入網際網路 瀏覽器。

連結 41

#### 選擇網際網路鍵盤捷徑

 在待機模式下,選擇目錄 > 網際網路 > 進階 > 選項 > 瀏覽選項標籤 > 鍵盤模 式 > 捷徑。

| 按鍵     | 捷徑              |
|--------|-----------------|
| 112    | 書籤              |
| 2      | 輸入網址            |
| E      | <i>搜尋網際網路</i>   |
| 4      | 歷史記錄            |
| 5      | 重新整理頁面          |
| 6      | 下一網頁            |
| 7      | 上一頁             |
| 9      | 下一頁             |
| (¥a/A) | <i>全螢幕或正常螢幕</i> |
| 0+     | 縮放              |
| (#_3)  | 捷徑              |

#### 下載

您可從網頁下載圖片、主題、遊戲及 鈴聲等檔案。

#### 從網頁下載

1 瀏覽網際網路中選擇要下載的檔案。 2 按照螢幕上的指示操作。

#### 網際網路模式

有多個網際網路模式時,您可挑選不同 的模式。

#### 選擇網際網路瀏覽器的網際網路模式

- 1 在待機模式下,選擇目錄>設定> 連結選項標籤>網際網路設定>網際 網路模式。
- 2 選擇選項。

#### 網際網路安全及認證

手機支援安全瀏覽。銀行等網際網路服 務需要手機中的憑證。手機購入時可能 已存有認證,否則您也可以下載新的 認證。

#### 檢視手機中的憑證

 在待機模式下,選擇目錄 > 設定 > 一般選項標籤 > 安全 > 認証。

## **RSS** reader

您可用 RSS feed 形式,接收新聞標題 等經常更新的內容。

#### 新增網頁 feeds

 在瀏覽網際網路時,選擇進階 > RSS feed。

#### *新建* feed

- 在待機模式下,選擇目錄 > 訊息 > RSS reader > 進階 > 新 feed。
- 2 輸入位址並選擇**連上**。

42 連結

#### 設定及使用RSS reader 選項

- 在待機模式下,選擇目錄 > 訊息 > RSS reader > 進階。
- 2 選擇選項。

## Bluetooth™(藍牙)無線技術

藍牙功能讓您無線連結 下列藍牙裝置:

- 連結免持裝置。
- 連結身歷聲耳機。
- 同時連上多個裝置。
- 連上電腦使用網際網路。
- 與電腦同步化資訊。
- 使用媒體檢視器配件。
- 交換項目以及玩多人遊戲。
- 進行藍牙通訊時,通訊裝置最好在10公 尺(33 英呎)的範圍內且無實體阻隔。

#### 使用藍牙無線技術前

您必須開啟藍牙功能才能與另一裝置 通訊。且必須將手機與另一藍牙裝置 配對。

#### 開啟藍牙功能

- 在待機模式下,選擇目錄 > 設定 > 連結選項標籤 > Bluetooth 藍牙 > 開啟。
- ↓ 請確定要與手機配對之裝置的藍牙功能已 啟動且可被發現。

#### 將手機與另一裝置配對

- 在待機模式下,選擇目錄 > 設定 > 連結選項標籤 > Bluetooth 藍牙 > 我的 裝置 > 新裝置, 搜尋可用的裝置。
- 2 選擇裝置。
- 3 按需要輸入密碼。

#### 允許連上手機

- 在待機模式下,選擇目錄 > 設定 > 連結選項標籤 > Bluetooth 藍牙 > 我的裝置。
- 2 選擇清單中的裝置。
- 3 選擇進階 > 許可連結。

#### 首次將手機與藍牙免持裝置配對

- 在待機模式下,選擇目錄>設定> 連結選項標籤 > Bluetooth 藍牙 > 免持裝置。
- 2 選擇是。
- 3 按需要輸入密碼。

#### 將手機同時與多個藍牙免持裝置配對

- 在待機模式下,選擇目錄 > 設定 > 連結選項標籤 > Bluetooth 藍牙 > 免持 裝置 > 我的免持裝置 > 新免持裝置。
- 2 翻閱至某個裝置,然後選擇**新增**。

#### 連結 43

#### 省電

您可用本功能來節省電池的電力。您只 能連結單一藍牙裝置。要同時連結多個 藍牙裝置前,請先關閉本功能。

#### 開啟省電功能

 在待機模式下,選擇目錄>設定> 連結選項標籤 > Bluetooth 藍牙> 省電模式 > 開啟。

#### 手機名稱

您可輸入手機被另一裝置搜尋到時所要 顯示的名稱。

#### 輸入手機名稱

- 在待機模式下,選擇目錄>設定> 連結選項標籤 > Bluetooth 藍牙 > 手機名稱。
- 2 輸入手機名稱,並選擇**確定**。

#### 顯示/隱藏手機

請將手機設定為可被發現,讓另一藍牙 裝置能發現您的手機。

#### 顯示手機

 在待機模式下,選擇目錄 > 設定 > 連結選項標籤 > Bluetooth 藍牙 > 顯示 / 隱藏手機 > 顯示手機。

### 交換項目

用藍牙無線技術來收發項目。選擇搜尋 到的裝置的清單中的裝置。

#### 傳送連絡人

- 1 在待機模式下,選擇**目錄 > 通訊錄**。
- 2 翻閱至某個連絡人,然後選擇進階 > 傳送連絡人 > 經 Bluetooth 藍牙。
- 3 選擇接收項目的裝置。

#### 接收項目

- 在待機模式下,選擇目錄 > 設定 > 連結選項標籤 > Bluetooth 藍牙 > 開啟。
- 2 選擇顯示/隱藏手機 > 顯示手機。
- 3 收到項目後請按螢幕提示操作。

#### 在藍牙免持裝置間傳送聲音

在藍牙免持裝置間傳送聲音。請用手機 鍵或免持鍵來傳送聲音。

#### 傳送聲音

- 在待機模式下,選擇目錄>設定> 連結選項標籤>Bluetooth 藍牙>
   免持裝置>來電。
- 2 選擇某個選項。選擇手機中可將聲音 傳送至手機上。選擇轉到免持裝置可將 聲音傳送至免持裝置上。

## 檔案傳輸

請用藍牙無線技術來同步化及傳送 檔案。請參閱第 47 頁的*使用電腦進行 同步化*。

## 使用 USB 纜線

用 USB 纜線將手機連上電腦,以檔案 傳輸傳送檔案;以手機模式,將手機和 電腦同步化。

### 使用 USB 纜線前

若要使用 USB 纜線傳送檔案,您的 作業系統必須為下列其中之一:

- Windows® 2000 SP3/SP4
- Windows XP (Pro 及 Home) SP1/ SP2
- Windows Vista™ (32 bit 及 64 bit 版的 Ultimate、Enterprise、 Business、Home Premium、 Home Basic)

#### 檔案傳輸

您可用 *Microsoft Windows 檔案總管* 在手機或記憶卡及電腦間拖放檔案。

請只使用手機支援的 USB 纜線。傳送中 切勿斷開電腦或手機的 USB 纜線,此舉 可能損壞手機記憶體或記憶卡。

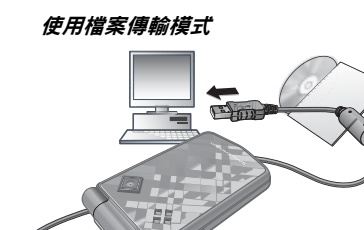

- 1 將 USB 續線連上電腦及手機。
- 2 手機: 選擇檔案傳輸。手機即關機。
- 3 一直等到手機記憶體及記憶卡在 *Windows 檔案總管*下顯示為外接式 磁碟。

### 安全地移除 USB 纜線

- 1 在 *Windows 檔案總管*中的卸除式磁碟 機圖示上按一下滑鼠右鍵。
- 2 選擇*退出*。
- 3 取下 USB 纜線。

連結 45

#### 手機模式

可用於同步化通訊錄及行事曆、傳送 檔案及將手機當成數據機。

手機模式下支援的應用程式如下:

- 同步化
- 檔案管理員
- 行動網路精靈
- 使用手機模式之前,請先在電腦上安裝 索尼愛立信 PC Suite 軟體。請參閱 第 46 頁的安裝索尼愛立信 PC Suite。

### 使用手機模式

- 1 電腦:從開始/程式集/Sony Ericsson/ PC Suite 啟動 PC Suite。
- 2 將 USB 纜線連上電腦及手機。
- 3 手機:選擇手機模式。
- 4 電腦:收到家尼愛立信 PC Suite 已找 到手機的通知時,即可開始使用手機 模式應用程式。

-☆- 如需使用方式的詳細資訊,請在安裝軟體後,參考索尼愛立信 PC Suite 的説明。

## PC Suite

若要在電腦上使用 PC Suite,您的作業系統必須為下列其中之一:

- Windows XP (Pro 及 Home) SP1/ SP2
- Windows Vista (32 bit 及 64 bit 版 的 Ultimate、Enterprise、 Business、Home Premium、 Home Basic)

## 安裝索尼愛立信 PC Suite

 自 www.sonyericsson.com/support 下載及安裝索尼愛立信 PC Suite。
 軟體內含説明資料。

## 同步化

您可以使用 USB 纜線或藍牙無線技 術,與 Microsoft Outlook® 等電腦程 式,同步化手機通訊錄、約會、待辦 事項及便條。詳細的説明,請瀏覽 www.sonyericsson.com/support 網站 上的「準備開始」專區。

┢- 一次請只使用一種同步化方式。

### 使用電腦進行同步化

使用同步化之前,請先安裝手機隨附 光碟中的*索尼愛立信 PC Suite*。從 www.sonyericsson.com/support 網站 下載本軟體。軟體內含説明資料。

#### 用網際網路服務進行遠端同步化

您可用網際網路服務進行線上同步化。 手機尚無網際網路設定時,請參閱第 41 頁的設定。

#### 開始同步化之前

請先輸入遠端同步化設定值,並向服務 供應商線上註冊同步化帳號。必要的 設定如下:

- 伺服器位址 一 伺服器 URL。
- 使用者名稱 帳號的使用者名稱。
- 密碼 帳號的密碼。
- 連結 選擇網際網路模式。
- 應用程式 一 標示要同步化的應用 程式。
- 應用程式設定 一 選擇應用程式,按 提示輸入資料庫名稱、使用者名稱、 及密碼。
- 同步化的間隔 一 設定同步化的 頻率。
- 遙控功能啟始化 選擇開始同步化
   時的選項。
- **遠端安全** 輸入伺服器名稱及 密碼。

#### 輸入遠端同步化的設定值

- 1 在待機模式下,選擇目錄 > 個人助理 > 同步化 > 是。
- 2 輸入新帳號的名稱,然後選擇繼續。
- 3 輸入設定值,選擇儲存。

#### 開始遠端同步化

- 1 在待機模式下,選擇目錄 > 個人助理 > 同步化。
- 2 翻閱至某個帳號,然後選擇**啟動**。

## 🕤 更新服務

您可更新手機軟體。個人或手機資訊 不受影響。

更新手機的方法如下:

- 用手機線上更新
- 用 USB 纜線及連上網際網路的電腦
- 更新服務會使用到 GPRS 數據連結。

#### 使用更新服務前

手機尚未輸入設定時,請參考第 41 頁的設定。

#### 檢視手機現有的軟體

- 1 在待機模式下,選擇目錄 > 設定 > 一般選項標籤 > 更新服務。
- 2 選擇軟體版本。

#### 連結 47

#### 透過手機使用更新服務

- 1 在待機模式下,選擇目錄 > 設定 > 一般
- 2 選擇**搜尋更新軟體**,按線上提示操作。

#### 透過USB 纜線使用更新服務

- 1 瀏覽 www.sonyericsson.com/support 網站。
- 2 選擇地區及國家。
- 3 輸入產品名稱。
- 4 選擇索尼愛立信更新服務,再按螢幕 提示操作。

#### 設定使用更新服務的提醒

- 1 在待機模式下,選擇目錄>設定> 一般
  一般
  四
  四
  第
  第
  第
  第
  第
  第
  第
  第
  第
  第
  第
  第
  第
  第
  第
  第
  第
  第
  第
  第
  第
  第
  第
  第
  第
  第
  第
  第
  第
  第
  第
  第
  第
  第
  第
  第
  第
  第
  第
  第
  第
  第
  第
  第
  第
  第
  第
  第
  第
  第
  第
  第
  第
  第
  第
  第
  第
  第
  第
  第
  第
  第
  第
  第
  第
  第
  第
  第
  第
  第
  第
  第
  第
  第
  第
  第
  第
  第
  第
  第
  第
  第
  第
  第
  第
  第
  第
  第
  第
  第
  第
  第
  第
  第
  第
  第
  第
  第
  第
  第
  第
  第
  第
  第
  第
  第
  第
  第
  第
  第
  第
  第
  第
  第
  第
  第
  第
  第
  第
  第
  第
  第
  第
  第
  第
  第
  第
  第
  第
  第
  第
  第
  第
  第
  第
  第
  第
  第
  第
  第
  第
  第
  第
  第
  第
  第
  第
  第
  第
  第
  第
  第
  第
  第
  第
  第
  第
  第
  第
  第
  第
  第
  第
  第
  第
  第
  第
  第
  第
  第
  第
  第
  第
  第
  第
  第
  第
  第
  第
  第
  第
  第
  第
  第
  第
  第
  第
  第
  第
  第
  第
  第
  第
  第
  第
  第
  第
  第
  第
  第
  第
  第
  第
  第
  第
  第
  第
  第
  第
  第
  第
  第
  第
  第
  第
  第
  第
  第
  第
  第
  第
- 2 選擇選項。

## 其他功能

## 姿勢控制

姿勢控制讓您隔空使來電靜音或使鬧鐘 延後再響鈴。

前後擺動手臂前,請先等到姿勢控制燈 開始閃爍。

使來電靜音

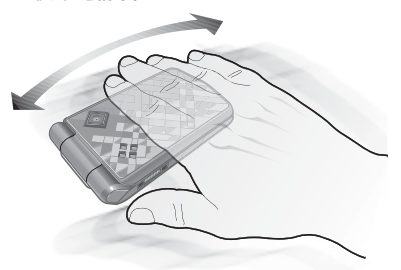

- 手機響鈴時,請在相機鏡頭前,前後 擺動手臂一次。
- 手臂與相機鏡頭必須間隔0-7 公分 (0-3 英吋)。

#### 鬧鐘延後響鈴

- 手機響鈴時,請在相機鏡頭前,前後 擺動手臂一次。
- **●** 手臂與相機鏡頭必須間隔 0-7 公分 (0-3 英吋)。

48 其他功能

#### 開啟姿勢控制

 在待機模式下,選擇目錄 > 設定 > 一般選項標籤 > 手勢控制 > 開啟。

### 鬧鐘

您可設定開鈴聲為聲音或廣播。即使 手機設定為無聲或已關機,開鐘仍會響 鈴。當鬧鐘響鈴時,您可以讓鬧鐘暫時 靜音9分鐘、或是將鬧鐘關閉。

#### 設定鬧鐘

- 1 在待機模式下,選擇目錄 > 個人助理 > 鬧鐘。
- 2 翻閱至某個鬧鐘,然後選擇編輯。
- 3 翻閱至時間:後選擇編輯。
- 4 輸入時間,然後選擇確定 > 儲存。

#### 設定週期鬧鐘

- 1 在待機模式下,選擇目錄 > 個人助理 > 鬧鐘。
- 2 翻閱至某個鬧鐘,然後選擇編輯。
- 3 翻閱至週期性的:後選擇編輯。
- 4 翻閱至某一天,然後選擇標示。
- 5 選擇完成 > 儲存。

#### 設定鬧鈴聲

- 在待機模式下,選擇目錄 > 個人助理 > 開鐘。
- 2 翻閱至某個鬧鐘,然後選擇編輯。
- 3 翻閱至開鈴聲:後選擇編輯。
- 4 翻閱至某個選項,然後選擇儲存。

#### 使鬧鐘靜音

• 在鬧鐘響鈴時按任何鍵。

#### 使廣播靜音

 在鬧鐘響鈴時,選擇
 寶輝
 提醒
 •

#### 闗閕鬧鏱

 新鐘響鈴時,選擇關閉。

#### 取消鬧鐘

- 在待機模式下,選擇目錄 > 個人助理 > 開鐘。
- 2 翻閱至某個鬧鐘,然後選擇關閉。

### 行事曆

行事曆可與電腦行事曆或 Web 行事曆 同步化。請參閱第 46 頁的*同步化*。

約會

您可以加入新的約會、或重複使用原有 的約會。

#### 新增約會

- 1 在待機模式下,選擇目錄 > 個人助理 > 行事曆。
- 2 選擇日期。
- 3 翻閱至新約會,然後選擇新增。
- 4 輸入資料並逐項確認。
- 5 選擇儲存。

#### 其他功能 49

#### 檢視約會

- 1 在待機模式下,選擇目錄 > 個人助理 > 行事曆。
- 2 選擇日期。
- 3 翻閱至某個約會,然後選擇**檢視**。

#### 重複使用原有的約會

- 1 在待機模式下,選擇目錄 > 個人助理 > 行事曆。
- 2 選擇日期。
- 3 翻閱至某個約會,然後選擇檢視。
- 4 選擇進階 > 編輯。
- 5 編輯約會,並逐項確認。
- 6 選擇儲存。

#### 傳送約會

- 1 在待機模式下,選擇目錄 > 個人助理 > 行事曆。
- 2 選擇日期。
- 3 翻閱至某個約會,然後選擇進階 > 傳送。
- 4 選擇傳送方式。
- 請確認接收裝置可支援您所選擇的傳送方 式。

#### 檢視週行事曆

- 1 在待機模式下,選擇目錄 > 個人助理 > 行事曆。
- 2 選擇日期。
- 3 選擇進階 > 按週檢視。

#### 設定提醒響起的時間

- 1 在待機模式下,選擇目錄 > 個人助理 > 行事曆。
- 2 選擇日期。
- 3 選擇進階 > 進階 > 提醒。
- 4 選擇選項。
- 行事曆的提醒選項設定,會影響待辦事項
  的提醒設定。

#### 瀏覽行事曆

\*\* 您可用方向鍵翻閱各日或各週。檢視 月行事曆時,您可使用鍵盤捷徑。

| 按鍵 | 捷徑    |  |
|----|-------|--|
| 11 | 前一週   |  |
| 4  | 上個月   |  |
| 7  | 前一年   |  |
|    | 今天的日期 |  |
| E  | 下一週   |  |
| 6  | 下個月   |  |
| 9  | 次一年   |  |

#### 行事曆設定

#### 檢視行事曆選項

- 1 在待機模式下,選擇目錄 > 個人助理 > 行事曆。
- 2 選擇進階。

## 待辦事項

您可以加入新的待辦事項、或重複使用 原有的待辦事項。

#### 新增待辦事項

- 1 在待機模式下,選擇目錄 > 個人助理 > 待辦事項。
- 2 選擇新待辦事項 > 新增。
- 3 選擇選項。
- 4 輸入詳細的資料並逐項確認。

#### 檢視待辦事項

- 1 在待機模式下,選擇目錄 > 個人助理 > 待辦事項。
- 2 翻閱至某個待辦事項,然後選擇檢視。

#### 重複使用原有的待辦事項

- 1 在待機模式下,選擇目錄 > 個人助理 > 待辦事項。
- 2 翻閱至某個待辦事項,然後選擇**檢視**。
- 3 選擇進階 > 編輯。
- 4 編輯待辦事項,然後選擇繼續。
- 5 選擇設定提醒。

### 傳送待辦事項

- 1 在待機模式下,選擇目錄 > 個人助理 > 待辦事項。
- 2 翻閱至某個待辦事項,然後選擇進階 > 傳送。
- 3 選擇傳送方式。
- 請確認接收裝置可支援您所選擇的傳送 方式。

#### 設定提醒響起的時間

- 1 在待機模式下,選擇目錄 > 個人助理 > 待辦事項。
- 2 翻閱至某個待辦事項,然後選擇進階 > 提醒。
- 3 選擇選項。
- 待辦事項的提醒選項設定,會影響行事曆
   的提醒設定。

## 便條

您可以記錄並儲存雜事。亦可於待機狀 態下顯示便條。

#### 新增便條

- 1 在待機模式下,選擇目錄 > 個人助理 > 便簽。
- 2 選擇新便簽 > 新增。
- 3 編寫便條內容,然後選擇儲存。

#### 在待機模式下顯示便條

- 1 在待機模式下,選擇目錄 > 個人助理 > 便簽。
- 2 翻閱到某個便條,然後選擇進階 > 待機時顯示。

#### 編輯便條

- 1 在待機模式下,選擇目錄 > 個人助理 > 便簽。
- 2 翻閱到某個便條,然後選擇進階 > 編輯。
- 3 編輯便條內容,然後選擇儲存。

其他功能 51

#### 傳送便條

- 1 在待機模式下,選擇目錄 > 個人助理 > 便簽。
- 2 翻閱到某個便條,然後選擇進階 > 傳送。
- 3 選擇傳送方式。
- 請確認接收裝置可支援您所選擇的傳送 方式。

## 計時器、碼錶和計算機

使用計時器

- 1 在待機模式下,選擇目錄 > 個人助理 > 倒數計時器。
- 2 輸入時、分、秒。
- 3 選擇**啟動**。

#### 使用碼錶

- 1 在待機模式下,選擇目錄 > 個人助理 > 碼錶 > 啟動。
- 2 選擇新計時,檢視新的每圈時間。

#### 使用計算機

- 1 在待機模式下,選擇目錄 > 個人助理 > 計算機。
- 2 按●或●,選擇÷x-+.%=。

## 密碼備忘錄

儲存信用卡密碼等安全碼。您必須設定 開啟密碼備忘錄的數字密碼。

#### 檢查碼

識別語可用來確認您已輸入正確的密 碼。若密碼正確,正確的識別語和密碼 會顯示出來,否則,所顯示的識別語及 密碼均不正確。

#### 首次開啟密碼備忘錄

- 1 在待機模式下,選擇目錄 > 個人助理 > 密碼備忘錄。
- 2 按螢幕提示操作後選擇繼續。
- 3 輸入密碼,然後選擇繼續。
- 4 確認密碼,然後選擇**繼續**。
- 5 輸入識別語,然後選擇**完成**。

#### 新增密碼

- 在待機模式下,選擇目錄 > 個人助理 > 密碼備忘錄。
- 2 輸入密碼,然後選擇新密碼 > 新增。
- 3 輸入與密碼相關的名稱,然後選擇 繼續。
- 4 輸入密碼,然後選擇完成。

#### 改變密碼

- 1 在待機模式下,選擇目錄 > 個人助理 > 密碼備忘錄。
- 2 輸入您的密碼,然後選擇進階 > 改變數 字密碼。
- 3 輸入您的新密碼,然後選擇繼續。
- 4 再輸入新密碼一次,然後選擇繼續。
- 5 輸入識別語,然後選擇完成。

52 其他功能

#### 忘了密碼時的處理方式

忘了密碼時,您只能重設密碼備忘錄。 亦即密碼備忘錄的全部記錄均將遭到刪 除。下一次進入密碼備忘錄時,您必須 像是首次開啟密碼備忘錄一樣進行操 作。請參閱第 52 頁的首次開啟密碼備 忘錄。

#### 重設密碼備忘

- 在待機模式下,選擇目錄 > 個人助理 > 密碼備忘錄。
- 2 輸入任何密碼開啟密碼備忘錄。錯誤 的識別語及所儲存的密碼會先後顯示 出來。
- 3 選擇進階 > 重設。
- 4 重設密碼備忘錄?會顯示出來。 5 選擇是。

## 模式

模式會自動根據開會或開車等不同的情況,調整手機設定值。音量等模式設定 值會自動調整,以配合個別環境或配件。您可以將全部的模式設定值,重設 為手機出廠時的預設值。

#### 選擇模式

- 在待機模式下,選擇目錄>設定>
   一般
   一般
   項標籤>模式。
- 2 選擇一種模式。

#### 檢視及編輯模式

- 在待機模式下,選擇目錄 > 設定 > 一般
   一般
   項標籤 > 模式。
- 2 翻閱至一個模式,然後選擇進階 > 檢視並編輯。
- ●「正常」模式無法重新命名。

#### 重設所有模式

- 在待機模式下,選擇目錄 > 設定 > 一般選項標籤 > 模式。
- 2 翻閱至一個模式,然後選擇進階 > 重設模式。

## 時間及日期

#### 設定時間

- 1 在待機模式下,選擇目錄 > 設定 > 一般選項標籤 > 時間及日期 > 時間。
- 2 輸入時間,然後選擇儲存。

#### 設定日期

- 1 在待機模式下,選擇目錄 > 設定 > 一般選項標籤 > 時間及日期 > 日期。
- 2 輸入日期,然後選擇儲存。

## 其他功能 53

## 主題

您可以利用顏色及背景圖片等項目來 變更螢幕的外觀。此外,您也可以建立 新的主題,再下載到手機。如需詳細 資訊,請瀏覽

www.sonyericsson.com/support •

#### 設定主題

- 1 在待機模式下,選擇目錄>檔案管理員 >主題。
- 2 翻閱至一個主題,然後選擇**設定**。

## 鎖

#### SIM 卡鎖

此鎖只能保護您的門號。換上新的 SIM 卡,手機仍能正常使用。SIM 卡鎖開啟 時,您必須輸入 PIN 碼來解鎖。

您若連續三次輸入錯誤的 PIN 碼, SIM 卡會被鎖住。這時您必須輸入 PUK 碼 才能解鎖。PIN 碼及 PUK 碼均由電信 業者提供。

#### SIM 卡解鎖

- 1 PIN 碼已封鎖顯示出來後,請輸入 PUK碼,然後選擇確定。
- 2 輸入由 4 到 8 位數字組成的新 PIN 碼, 然後選擇確定。
- 3 重新輸入新 PIN 碼,然後選擇確定。

#### 編輯 PIN 碼

- 1 在待機模式下,選擇目錄 > 設定 > 一般選項標籤 > 安全 > 安全鎖 > SIM 卡保護 > 改變 PIN 碼。
- 2 輸入您的 PIN 碼,然後選擇確定。
- 3 輸入由 4 到 8 位數字組成的新 PIN 碼, 然後選擇確定。
- 4 重新輸入新 PIN 碼,然後選擇確定。
- **密碼不符**顯示出來時,代表您輸入的 新 PIN 碼有誤。 顯示**錯誤的 PIN 碼**後再顯示**舊 PIN 碼:**, 代表您輸入的舊 PIN 碼有誤。

#### 使用 SIM 卡鎖

- 1 在待機模式下,選擇目錄>設定> 一般選項標籤>安全>安全鎖> SIM 卡保護>保護。
- 2 選擇選項。
- 3 輸入 PIN 碼,然後選擇確定。

#### 手機鎖

您可以使用手機鎖來避免自己的手機遭 到盜用。將手機鎖密碼 (0000) 改為任 何 4-8 位數字的個人密碼。

務請牢記您的新密碼。忘記密碼時,只有 當地的索尼愛立信經銷商才能處理。

54 其他功能

#### 使用手機鎖

- 在待機模式下,選擇目錄>設定> 一般選項標籤>安全>安全鎖> 手機保護>保護。
- 2 選擇選項。
- 3 輸入手機鎖密碼,然後選擇**確定**。

#### 更改手機銷密碼

- 在待機模式下,選擇目錄>設定>
   一般選項標籤 > 安全 > 安全鎖 >
   手機保護 > 改變密碼。
- 2 輸入舊密碼,然後選擇**確定**。
- 3 輸入新密碼,然後選擇**確定**。
- 4 再次輸入密碼,然後選擇確定。

## IMEI 號碼

請保留 IMEI 號碼複本,以備手機失竊時之需。

#### 檢視 IMEI 號碼

在待機模式下,按(\*a/A)、(#-3)、(D+)、
 (5)、(#-3)。

## 疑難排除

#### 手機功能異常

部分問題必須與電信業者聯絡才能 解決。

其他支援請瀏覽

www.sonyericsson.com/support 網站。

## 常見問題

#### 記憶體容量有問題或手機反應過慢

每天重開手機一次或**全部重設**,清空 記憶體。

#### 全部重設

選擇**重設設定**時,先前對設定所作的 更改將被刪除。

選擇**重設全部**時,除先前對設定所作的 更改外,全部連絡人、訊息、個人資訊 以及已下載、接收或編輯的內容都會被 刪除。

#### 重設手機

- 1 在待機模式下,選擇目錄 > 設定 > 一般選項標籤 > 全部重設 > 重設設定。
- 2 按螢幕提示操作後選擇繼續。

#### 手機無法充電或電池容量過低

充電器未插妥,或電池接觸不良。 取出電池,並清潔接頭。

#### 疑難排除 55

電池使用過久必須更換。請參閱第7頁的*電池充電*。

#### 開始充電後未出現充電圖示

充電圖示可能需要數分鐘後才會顯示在 螢幕上。

#### 某些目錄選項為暗色顯示

服務未啟動。請洽電信業者。

#### 無法使用手機的 SMS/ 文字訊息功能

未作設定或設定錯誤。請向電信業者取 得正確的 SMS 服務中心設定。請參閱 第 25 頁的文字訊息。

#### 無法使用手機的圖片訊息功能

您的門號無數據服務。未作設定或設定 錯誤。請洽電信業者。

請參閱第7頁的*手機的說明資訊*,或連上www.sonyericsson.com/support 網站取得設定,並按照螢幕上的指示操作。請參閱第41頁的設定。

#### 書寫文字訊息中開關 T9 文字輸入法的 方法

T9 文字輸入法啟用後,輸入文字中按 住(※∞),文字訊息上方會出現「T9」 標示。

#### 更改手機語言的方法

- 1 在待機模式下,選擇目錄>設定> 一般選項標籤>語言>手機語言。
- 2 選擇選項。

#### 無法使用網際網路

您的門號無數據服務。網路未作設定或 設定錯誤。請洽電信業者。

請參閱第7頁的*手機的說明資訊*,或瀏 覽 www.sonyericsson.com/support 網站取得網際網路設定,並按照螢幕上 的指示操作。請參閱第41頁的設定。

#### *其他使用藍牙無線技術的裝置 偵測不到手機*

藍牙功能未啟動。

請先將手機設定為可發現狀態。 請參閱第44頁的接收項目。

#### 使用USB 纜線時,無法在手機及 電腦間傳送或同步化資料。

手機隨附的纜線或軟體未正確安裝。請 瀏覽 www.sonyericsson.com/support 網站,參閱內含詳細安裝指示與疑難排 解説明的準備開始手冊。

## 錯誤訊息

插入 SIM 卡

手機內無 SIM 卡或 SIM 卡插入錯誤。

請參閱第7頁的*電池充電*。

SIM 卡接點需要清潔。若 SIM 卡已 受損,請洽詢您的電信業者。

56 疑難排除

#### 請插入正確的 SIM 卡

手機被設定只能使用某些 SIM 卡。 請檢查 SIM 卡是否為電信業者所提供 正確的 SIM 卡。

#### 錯誤的PIN 碼/ 錯誤的PIN2 碼

您輸入的 PIN 碼或 PIN2 碼有誤。

輸入正確的 PIN 或 PIN2 碼,然後選擇 是。請參閱第5頁的插入 SIM 卡。

#### PIN 碼已封鎖/PIN2 碼已封鎖

您已連續三次輸入錯誤的 PIN 碼或 PIN2 碼。

解鎖的方法,請參閱第 54 頁的 SIM 卡鎖。

#### 密碼不符

前後兩次輸入的密碼不一致。更改 PIN 碼等安全密碼時,您必須確認新密碼。 請參閱第 54 頁的 SIM 卡鎖。

#### 無網路覆蓋

手機未收到任何無線信號或信號太弱。 請洽電信業者,檢查所在的區域是否有 網路覆蓋。

SIM 卡功能失常。請將 SIM 卡插入另 一台手機。若可使用,問題可能出在手 機本身。請即洽附近的索尼愛立信服務 中心。

#### 限緊急通話

您身在未獲使用許可的網路範圍內。但 在緊急情況下,某些電信業者允許您撥 出國際緊急號碼 112。請參閱第 18 頁 的*緊急通話*。

#### PUK 碼已封鎖,請洽電信業者。

您連續10次輸入錯誤的PUK碼。

#### 非原廠電池充電中

您所用的電池不是索尼愛立信的原廠 電池。請參閱第60頁的*電池*。

疑難排除 57

重要資訊

#### 索尼愛立信消費者網站

在 www.sonyericsson.com/support 網站的支援專 區,說明及提示輕點可得。這裡有最新的電腦軟體 更新,以及如何有效使用本產品的提示。

#### 服務及支援

您即可開始使用多種專屬的服務:

- 提供支援的國際及本地網站。
- 遍布各國的服務網路。
- 綿密的索尼愛立信服務夥伴網路。
- 保固期。詳細的保固條款請參考使用手冊。

### 支援

| Argentina       | 800-333-7427   |
|-----------------|----------------|
| Australia       | 1-300650-600   |
| Belgique/België | 02-7451611     |
| Brasil          | 4001-04444     |
| Canada          | 1-866-766-9374 |
| Central Africa  | +27 112589023  |
| Chile           | 123-0020-0656  |
| Colombia        | 18009122135    |
| Česká republika | 844550 055     |
| Danmark         | 33 31 28 28    |
| Deutschland     | 0180 534 2020  |
| Ελλάδα          | 801-11-810-810 |
|                 | 210-89 91 919  |
| España          | 902 180 576    |
| France          | 0 825 383 383  |
| Hong Kong/香港    | 8203 8863      |
| Hrvatska        | 062 000 000    |
|                 |                |

在 www.sonyericsson.com 網站個別語言的支援 區,提供最新的支援工具以及所需的軟體更新、 知識庫、手機設定及詳細的説明等資訊。

個別業者所提供服及功能的詳細資料,請洽相關的 電信業者,

或洽詢我們的服務中心。各地服務中心的電話號碼, 請參閱下列清單。清單中未載列的國家/地區, 請洽當地的經銷商。(清單中的電話號碼均為 本手冊付印當時的號碼,最新的號碼請參考

www.sonyericsson.com 網站。

產品如須維修 (此種情形極為罕見),請洽原出售 產品的經銷商或我們的服務夥伴。請保留原始購買 憑證,以便申請保問。

電洽我們的服務夥伴時,除免付費電話外,均需按 當地含税費率支付通話費用。

questions. AR@support.sonyericsson.com questions. AU@support.sonyericsson.com questions. BR@support.sonyericsson.com questions. CA@support.sonyericsson.com questions. CL@support.sonyericsson.com questions. CL@support.sonyericsson.com questions. CQ@support.sonyericsson.com questions. CQ@support.sonyericsson.com questions. DK@support.sonyericsson.com questions. DK@support.sonyericsson.com questions. DR@support.sonyericsson.com questions. GR@support.sonyericsson.com

questions.ES@support.sonyericsson.com questions.FR@support.sonyericsson.com questions.HK@support.sonyericsson.com questions.HR@support.sonyericsson.com

| India/ মারে<br>Indonesia<br>Ireland<br>Italia<br>Lietuva<br>Magyarország<br>Malaysia<br>México<br>Nederland<br>New Zealand<br>Norze |
|----------------------------------------------------------------------------------------------------|
| Östemsisk                                                                                                    |
| Osterreich                                                                                                    |
| Pakistan                                                                                                    |
| Philippines/Pilipinas                                                                                                    |
| Polska                                                                                                    |
| Portugal                                                                                                    |
| România                                                                                                    |
| Россия                                                                                                    |
| Schweiz/Suisse/Svizzera                                                                                                    |
| Singapore                                                                                                    |
| Slovensko                                                                                                    |
| South Africa                                                                                                    |
| Suomi                                                                                                    |
| Sverige                                                                                                    |
| Türkiye                                                                                                    |
| Україна                                                                                                    |
| United Kingdom                                                                                                    |
| United States                                                                                                    |
| Venezuela                                                                                                    |
| الإمارات العربيَّة التَّحدة                                                                                                    |
| 中国                                                                                                    |
| 台灣                                                                                                    |
| ไทย                                                                                                    |

questions.IN@support.sonyericsson.com questions.ID@support.sonyericsson.com questions.IT@support.sonyericsson.com questions.IT@support.sonyericsson.com questions.IT@support.sonyericsson.com questions.MY@support.sonyericsson.com questions.NL@support.sonyericsson.com questions.NL@support.sonyericsson.com questions.NL@support.sonyericsson.com questions.NL@support.sonyericsson.com questions.NL@support.sonyericsson.com questions.NL@support.sonyericsson.com questions.AT@support.sonyericsson.com questions.Pt@support.sonyericsson.com

questions.PH@support.sonvericsson.com questions.PL@support.sonvericsson.com questions.PT@support.sonvericsson.com questions.RO@support.sonvericsson.com questions.RU@support.sonvericsson.com questions.CH@support.sonvericsson.com questions.SG@support.sonvericsson.com questions.SK@support.sonvericsson.com questions.ZA@support.sonvericsson.com questions.Fl@support.sonvericsson.com questions.SE@support.sonvericsson.com questions.TR@support.sonvericsson.com questions.UA@support.sonvericsson.com questions.GB@support.sonvericsson.com questions.US@support.sonvericsson.com questions.VE@support.sonvericsson.com questions.AE@support.sonvericsson.com questions.CN@support.sonvericsson.com questions.TW@support.sonvericsson.com questions.TH@support.sonvericsson.com

59

重要資訊

## 安全及有效的使用

使用手機前請先詳閱下列説明。

下列規定係為使用者的安全而設。請 按規定執行。產品如曾遭受下列任何 狀況或您對產品的正常使用有任何疑 虜,請於充電或使用前先交由合格的

服務人員進行檢查,否則不但可能導致產品故障更可能造成人體傷害。

#### 安全使用本產品 ( 含手機、電池、 充電器及其他配件 ) 的建議

- 請妥善使用本產品,並盡量將本產品置於清潔無塵 之處。
- 警告! 焚毀本產品可能引起爆炸。
- 切勿將本產品置於有水或潮濕的環境。
- 切勿將本產品置於温度過高或過低的 環境。切勿將電池置於温度高於
   +60°C(+140°F)的環境。

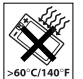

- 切勿將本產品置於火焰或任何點燃的 煙草產品附近。
- 切勿掉落、抛擲、或曲折本產品。
- 切勿漆繪本產品。
- 切勿拆解或修改本產品。維修工作限由索尼愛立信 授權之工作人員進行。
- 鍵盤及顯示器間夾有外物時,切勿關閉手機,以免 造成損壞。
- 非經醫師或授權的醫護人員許可, 切勿於醫療設備附近使用本產品。
- 切勿在飛行器內、飛行器旁、或有 「關閉雙向無線電」告示的場所使用 本產品。

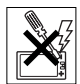

- 切勿在有爆炸可能的環境使用本產品。
- 切勿將本產品置於,或將無線器材安裝於汽車安全氣囊上方。

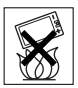

 警告:破損的顯示器可能產生有割傷 危險的鋭利邊角角或碎屑。

#### 孩童

嚴防孩童亂動本產品。嚴防孩童亂動 手機及其配件。以防傷及孩童本人或 他人,或無意間損壞本手機及其配件。 手機及其配件可能會有極易鬆脫的 ,>零件,因件可能會有極易鬆脫的。

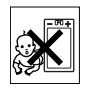

### 電源供應(充電器)

僅可使用產品標示所指定的交流電源。請將電源線 置於不會受到外力損壞或拉扯的位置。為降低觸電 的危險,清潔手機前請先切斷電源。切勿在戶外或 潮濕的地方使用交流電源轉換器。切勿修改電源線 或插頭,插頭若與插座不符,請委由合格的電工安 裝合適的插座。

務請使用專為本行動電話設計的索尼愛立信原廠充 電器。非原廠充電器其設計的安全性及效能可能不 及原廠充電器。

### 電池

首次使用手機前,請先將電池完全充電。新電池或 長期未用的電池,在首幾次使用時,可能無法達到 十足的容量。電池只能在+5°C(+41°F)及+45°C (+113°F)温度範圍內充電。

務請使用專為本行動電話設計的索尼愛立信原廠 電池及充電器。使用非原廠電池及充電器可能會 造成危險。

通話及待機時間受信號強度、作業度、應用程式使 用型式、所選的功能、及語音或數據傳送等多種因 素影響。

60 重要資訊

取下電池前請先將手機關機。切勿將電池放進嘴裏。 電池的電解質會引起中毒。切勿使電池的金屬接腳 接觸其他的金屬物件,此舉可能導致短路並損壞電 池。限按原設計用途使用電池。

#### 個人醫療裝置

手機可能干擾心率調節器或其它體內的醫療裝置。 請勿將行動電話放在上衣口袋等心率調節器上方位 置。使用手機時,請將手機貼近心律調節器另一側 的耳邊。行動電話與心率調節器的距離如在15公分 (6 英吋)以上,則其干擾有限。行動電話有任何 干擾作用之慮時請即關機。並洽詢心臟科醫師。 對於其它醫療裝置,請洽相關的醫師或醫療裝置 廠商。

#### 行車中

請查明當地的法規,有無限制駕駛人於行車中, 不得使用行動電話或必須使用免持裝置的規定。 務請使用專為本行動電話設計的索尼愛立信原廠 免持裝置。

請注意,為避免對某些電子設備產生干擾,若不在 在車內安裝附外接天線的免持裝置,某些汽車製造 商禁止在車內使用行動電話。

務請專心駕駛,路況不佳時,請先停靠路邊後再 撥接電話。

#### GPS/ 定位為核心的功能

某些產品提供以 GPS/ 定位為核心的功能。定位功 能係以「如原件」及「不保證無瑕疵」的方式來提 供。索尼愛立信對定位資訊的準確性,不提供任何 保證或保固。產品的定位為核心的功能可能中斷或 有錯誤,也可能視網路服務的可用性而異。本功能 可能因位於建築物內或建築物旁而減弱或無法使用。 警告:切勿因使用 GPS 功能導致行車不專心。

#### 緊急通話

行動電話係以無線電信號通訊,無法保證在任何情況下均可接通,因此,初勿單以行動電話作為醫療 急救等重要通訊的唯一工具。

某些地區、某些行動電話網路、或某些網路服務及/ 或行動電話功能使用中時,均可能無法撥叫緊急 電話,詳情請治各地的服務供應商。

### 天線

本款手機內建天線。使用非索尼愛立信專為本款 手機所設計的天線時,可能損壞手機、降低效能、 產生超過規定限值的 SAR (參見以下的説明)。

#### 有效的使用

像使用其它行動電話一拿好手機。使用手機時, 請不要蓋住手機頂部,否則不但影響通話品質, 更將虛耗手機電池,縮短通話及待機時間。

#### 射頻 (RF) 值及 SAR

手機是一具低功率無線收發器。手機開機時會發出 亦名為無線電波或無線電頻場的低功率無線射頻。 世界各國的政府均按 ICNIRP (國際非離子輻射保護 協會)及 IEEE 等科學組織,以定期及嚴格的科學研 家評估為基礎,所制定之嚴謹且周密的國際安全規 範,訂定一般大眾可接受的無線射頻安全標準。本 標準在設計上已預留足夠的誤差,不論年齡及健康 狀況的差異以及衡量上的誤差,均可確保任何使用 者的人身安全。

特定吸收率 (SAR) 是使用手機時,身體所吸收的無 線射頻單位。SAR 值是在實驗室狀況下,以最高功 率測得的值,但手機操作時的的實際 SAR 值,會遠 低於此一理論值。因為收發器的設計是以最低功率 來連結網路。

#### 重要資訊 61

SAR 值在無線射頻限值以下的變動,並不代表存有 任何安全性的差異,各款行動電話的 SAR 值容或不 同,但索尼愛立信各款手機的設計均符合無線射頻 限值的規範。

手機在美國境內公開發售前,均經 FCC 測試及認 證,未超過主管機關所設之安全吸收量的標準。前 述之測試均按 FCC 所指定之耳邊以及隨身佩帶兩種 位置分別按行。本手機以隨身攜帶方式使用時, 在下列兩種狀況下均符合 FCC RF 吸收量的標準: 其一,當手機在距身體至少 15 公釐,且手機附近無 任何金屬物件存在時;其二,當與本手機專用之索 尼愛立信原廠配戴型配件共用時。與非原廠配件类 同時,可能無法符合 FCC RF 吸收量的標準。

本行動電話隨附套件中,包括一份有關本款行動電 話之 SAR 說明書,上述資料連同其他有關射頻劑量 及 SAR 的進一步資訊,均可見於 www.sonvericsson.com/health 細站。

#### 連結解決方案 / 特殊需求

在美國境內銷售的索尼愛立信手機,可使用TTY 終 端裝置(須加裝必要的配件)。有特殊需求的個人, 如須有關連結解決方案的詳細說明,請電洽索尼愛 立信特殊需求服務中心(TTY 電話 877 878 1996 或 語音電話 877-207-2056),或瀏覽索尼愛立信特殊需 求服務中心網站 www.sonyericsson-snc.com。

#### 老舊電氣及電子設備的處理

本符號代表標示物內的電氣及電子設 備,不得當作家庭廢棄物處理。請改交 由相關的電子及電氣設備回收點處理。 對本產品的獨當回收作業,將有助於防

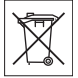

止因本產品廢棄物之不當處理,對環境及人體健康 所產生的負面影響。廢棄物回收有助於自然資源的 保護。有關本產品回收的詳細資料,請洽當地的主 管機關、住家廢棄物回收服務單位、或本產品的原 經銷商。

#### 電池的處理

請按當地的法規處理廢電池,或洽當 地的索尼愛立信服務中心,查詢相關 的資訊。

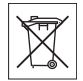

電池切勿混入住家廢棄物。請以電池 處理設施(如有的話)處理廢電池。

#### 記憶卡

產品隨附的記憶卡通常與所買的免持相容,但可能 與其他裝置或其記憶卡不相容。採購或使用記憶卡 前,請先查明與其他裝置的相容性。產品隨附讀卡 器時,請於購買或使用記憶卡前,先確認其相容性。 記憶卡出廠前通常已先格式化。重新格式化時,請 用相容裝置來進行。用電腦格式化記憶卡時,切勿 使用作業系統的標準格式。詳細的説明,請參考裝 習的使用手冊或洽容服人員。

### 警告

裝置須有轉接器才能插入手持或其他裝置時,切勿 在沒有相關轉接器的情形下直接插入。

#### 使用記憶卡時的注意事項

- 記憶卡切勿置於潮濕的環境。
- 切勿用手或任何金屬物件金屬接觸接腳的部份。
- 切勿擊打、曲折、或掉落記憶卡。
- 切勿拆解或修改記憶卡。
- 切勿使用或儲存記憶卡於下列環境:潮溼或腐蝕的場所、夏日密閉的車內、陽光直曬之處、或加熱器旁等過熱的位置。
- 切勿重壓或曲折記憶卡接腳。
- 嚴防灰塵、污物或異物掉入任何記憶卡轉接器的 插槽。
- 檢查記憶卡是否插入定位。

62 重要資訊

- 請將記憶卡插入任何轉接器到定位,否則記憶卡可 能無法正常使用。
- 對重要的資料務請隨時備份,對於儲存在記憶卡 內容的任何遺失或損壞我們概不負責。
- 取出記憶卡或記憶卡轉接器格式中關閉電源,讀寫 資料中,在靜電或高電磁幅射區使用記憶卡時均可 能導致記憶卡所儲存的資料。

## 個人資訊的保護

為保障您的穩私並防止資訊遭他人盜用,轉售或處 理本產品前請先刪除全部的個人資料。請執行全部 重設,並取出或各式化記憶卡來刪除個人資料。

刪除手機記憶體及記憶卡的的內容,不能保證被刪 除的資料不能被恢復。即使使用者已執行全部重設 且已格式化記憶卡,索尼愛立信既不保證另一使用 者不能使用手機內的上述資料,也不承擔上述資料 遭盜用時的任何責任。對資料可能遭盜用有疑慮時, 請保留您的裝置或保證裝置已徹底銷段。

#### 配件

索尼愛立信建議使用索尼愛立信原廠配件,才能安 全有效的使用本產品。非原廠配件不但可能影響效 能,也可能危害健康或安全。

#### 高音警告:

使用非原廠音訊配件時請小心調整音量以免損傷聽 力。索尼愛立信並未以本手機對任何非原廠配件進 行試用。索尼愛立信建議使用索尼愛立信原廠音訊 配件。

#### 最終使用者授權合約

本無線裝置,包括任何隨裝置交付的媒體(以簡稱 「裝置」),內含Sony Ericsson Mobile Communications AB及其聯屬公司(以下簡稱 「索尼愛立信」),及其第三方供應商及所擁有的軟 體(以下簡稱「軟體」)。 索尼愛立信授予本「裝置」之使用者,單獨在安裝 本「軟體」之本「裝置」,使用本「軟體」之非獨 佔、非可轉讓、以及非可指定之使用授權。本授權 之任何內容均不得解釋為本「軟體」對本「裝置」 使用者之售予。

使用者不得複製、修改、分發、逆向工程、解譯、 改變本「軟體」,或以任何方式找出本「軟體」或 本「軟體」之任何元件之原始程式碼。使用者無任 何疑義,得隨時將本「軟體」之權利及義務,併同 本「軟體」及本「裝置」,轉讓與任何書面同意遵 守前述各項規定之第二方。

本「軟體」之授權期間以本「裝置」之有效使用期 為期。使用者得以書面轉讓對本「軟體」之各項權 利與第三方,並終止本項授權。使用者未遵守本授 權前述各項條款時,本授權立即失效。

索尼愛立信及其外部供應商和授權人,為本「軟 體」之權利、所有權、及權益之獨一且獨佔之擁有 者。索尼愛立信及其外部供應商,按本「軟體」所 含內容或代碼多寡,擁有各項條款之利益。

本授權之效力、解釋及執行,悉受瑞典國內法律之 管轄。前述各項條款適用於各項適用之任何法定消 費者權益。

## 有限的保固

#### Sony Ericsson Mobile Communications AB, Nya

Vattentornet, SE-221 88 Lund, Sweden, (以下簡稱 「家尼爱立信」)或其當地聯屬公司,為您的行動電 話及手機隨附的原廠配件(以下簡稱「產品」), 提供有限的保固。

產品如需保固服務,請送交原經銷商、洽當地的索 尼愛立信服務中心(可能須按當地費率付費)、或參 閱 www.sonyericsson.com 網站上的詳細說明。

重要資訊 63

#### 我們的保固

以本有限保固條款為基礎,索尼愛立信保證本產品 自消費者原購買日起之壹(1)年內,無設計、材料及 工藝上的瑕疵。本有限保固的期限為自本「產品」 原購買日期後的一(1)年。

#### 保固範圍

本產品保固期內,在正常使用和服務情況下,如因 設計、材料及工藝上的瑕疵而出現問題,在產品購 買原國家\*之索尼愛立信授權經銷商或服務夥伴, 將按保固書所列條款決定修理或更換本產品。

送修的產品如不符下列保固條款的規定,索尼愛立 信及其服務夥伴得收取處理費用。

請注意:索尼愛立信產品送修時,某些個人設定、 下載或相關資料可能被刪除。因相關的法律或其他 助規定或技術限制,目前索尼愛立信無法對某些下 載的內容代作備份。對任何原因所導致的任何資料 遺失,索尼愛立信概不負責或也不進行任何補償。 索尼愛立信產品送修或更換前,務請先對儲存於索 尼愛立信產品的下載、行事曆及連絡人等資料進行 備份。

#### 條款

- 1 本保固服務需於出示索尼愛立信授權銷售本產品之 經銷商簽發予原購買人,載明本產品購買日期及序 號\*之原始購買憑證,每同需修理或更換之產品時 始提供。自經銷商購得本產品後,上述資料如已遭 撤銷或修改,索尼愛立信得拒絕保固。
- 2 索尼愛立信對於修理或更換過的產品仍提供有限的 保固,保固期為原保固的剩餘期間或自修復日起九 +(90)天兩者中之較長者。修理或更換可能使用具 同等功能之二手零組件,被更換的零組件產權歸索 尼愛立信所有。

3 按索尼愛立信對本產品之使用和維護要求之使用, 所導致的任何正常磨損及損壞,或因任何誤用(包括 但不限於不合一般及慣常用法的使用)所導致的任何 產品故障,不在保固範圍內。因意外事故、軟體或 硬體的修改或調整、不可抗力、或因接觸液體造成 損壞,所導致的產品故障亦不在保固範圍之列。

可充電電池能夠重複充電放電數百次,但一定會逐 漸衰減,此非瑕疵而是正常的耗損。當通話時間及 待機時間顯著縮短時,請即更換電池。索尼愛立信 鐵誠建議您使用索尼愛立信核可的電池及充電器。

各手機顧示幕的亮度及色彩可能略有差異。顯示幕 上可能出現因個別像素功能失常,以致無法調整 而 產生的亮點或黑點(稱作有瑕疵的像素)。兩個有瑕 疵的像素點為可接受的水準。

各手機的照片可能略有差異,此為正常現象,且不 得視為有瑕疵的相機模組。

- 4 本產品作業所需之蜂巢式系統,係由獨立於索尼愛 立信的網路業者所提供,索尼愛立信無法對該一系 統的作業、可用性、覆蓋範圍、服務或系統範圍 負責。
- 5 由於安裝、改裝、或由非索尼愛立信授權之工作人員所進行的維修或產品拆解,所導致的產品故障, 不在保固範圍內。
- 6 因使用非索尼愛立信原廠配件,且非設計來與本產品一起使用的配件或其它週邊裝置,所導致的產品 故障不在保固範圍之列。
- 7 擅改本產品上任何封條將導致保固失效。
- 8 除本有限保固書外,本產品無任何其他書面或口頭 的保固。所有衍生性保固,包括任何本產品針對特 殊目的之可售性或適合性之衍生性保固,均以本有 限保固之效期為期。不論在任何情況下,索尼愛立 信及其授權者,在法律許可放棄之最大範圍內,對 任何隨帶發生或間接導致之任何性質之損害,包括 但不限於法律所許可,因利潤或商務損失可為之全 額索點請求,負任何責任。

64 重要資訊

某些國家 / 州省禁止對於隨帶或間接損失的排除或限 制,或禁止對衍生性保固期限的限制,前述限制或 排除因此可能對您不適用。

本保固不影響消費者在現行適用法規下應有的權益, 也不影響買賣合約中所賦予消費者對賣方的權益。

## \* 保固的地理區域

在歐洲經濟區 (EEA) 會員國家或瑞典或土耳其購買, 且將轉售予 EEA 會員國家或瑞典或土耳其之本產 品,只要最終出售國有索尼愛立信授權經銷商在銷 售相同之產品,即可按提供保固服務當地國國家適 用之保固條款,在 EEA 會員國家或瑞典或土耳其各 國獲得保固服務。所在國當地有無銷售本產品的資 料,請電洽當地的索尼愛立信服務中心。請注意: 某些服務在購買國以外地區,可能因所購買產品之 內裝或外裝與買他國家所售之相同產品不同而無法 提供。請注意:除以上原因外,遭 SIM 鎖住的產品 有時也可能無法修理。

\*\* 在某些國 / 地區,可能會要求出示有效的保固卡等 其他證明。

## FCC Statement

This device complies with Part 15 of the FCC rules. Operation is subject to the following two conditions:

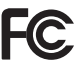

(1) This device may not cause harmful interference, and

(2) This device must accept any interference received, including interference that may cause undesired operation.

# Declaration of Conformity for Z555i

We, Sony Ericsson Mobile Communications AB of Nya Vattentornet

SE-221 88 Lund, Sweden

declare under our sole responsibility that our product

Sony Ericsson type AAB-1022112-BV

and in combination with our accessories, to which this declaration relates is in conformity with the appropriate standards EN 301511:V9.0.2, EN 301489-7:V1.3.1, EN 301489-17:V1.2.1, EN 300328:V1.7.1 and EN 60950-1:2006, following the provisions of, Radio Equipment and Telecommunication Terminal Equipment directive 99/5/EC.

Lund December 2007 **CE** 0682 e) Abouto.

Shoji Nemoto, Head of Product Business Group GSM/UMTS

本公司符合 R&TTE Directive (99/5/EC) 中的規定。

## 重要資訊 65

## 索引

| <b>B</b><br>Bluetooth™ ( 藍牙 ) 無線技術 43 | SIM ∔                   |
|---------------------------------------|-------------------------|
| D declaration of conformity           | 候<br>複<br>鎖             |
| I<br>IMEI 號碼55                        | <b>三畫</b><br>下載權<br>子目銷 |
| J<br>Java™                            | 四畫                      |
| M<br>Media Manager                    | 手機<br>語<br>鎖<br>手機根     |
| P<br>PC Suite                         | 又字<br>文字訊<br>日期         |
| 更改                                    | <b>五畫</b><br>主題<br>打    |
| R<br>RSS reader                       | 本機號<br>目錄               |

| M⊧   |    |
|------|----|
| 複製自  | 20 |
| 複製至  | 19 |
| 鎖及解鎖 | 54 |

|     | 42 |
|-----|----|
| 子目錄 | 12 |

| 볮  |                 |    |
|----|-----------------|----|
| 于作 | 炭<br>エ <u>ー</u> | 10 |
|    |                 |    |
|    | 鎖               | 54 |
| 手枝 | 幾概覽             | 8  |
| 文号 | 字               | 16 |
| 文日 | 字訊息             | 25 |
| 日其 | 胡               | 53 |

| <b>五</b><br>主 | <b>畫</b><br>預 | 54 |
|---------------|---------------|----|
| <u>」</u><br>打 |               |    |
|               | 電話6, 1        | 7  |
| 本             | 幾號碼           | 23 |
| 目的            | 禒1            | 2  |
| 目             | 。<br>禒概覽1     | 0  |

| 六書   |    |
|------|----|
| 全部重設 | 55 |
| 同步化  |    |
| 名片   |    |
| 安全準則 | 60 |
| 收音機  |    |
| 自動重撥 |    |
| 行事曆  | 49 |

## 七畫

| 免持裝置 | 36 |
|------|----|
| 藍牙技術 | 43 |
| 快捷目錄 | 13 |
| 快速撥號 | 21 |
| 我的好友 | 31 |
| 更新服務 | 47 |

## 八畫

| 小电            |          |
|---------------|----------|
| 拒接            |          |
| 受限的通話         |          |
| 又代的過品<br>田宁撥駐 | 24       |
| 山仁按近          |          |
| <b>担</b> 按    | _        |
| 電話            | 7        |
|               |          |
| 九書            |          |
|               | 51       |
| 保固            | 63       |
| 次教协生          | ۵۵<br>۱۵ |
| 安労企前          |          |

待機......6

| 待辦事項 | 51    |
|------|-------|
| 按鈕   | 8, 12 |
| 按鍵   |       |
| 相機   |       |
| 設定   |       |
| 概覽   |       |
| 約會   | 49    |
| 計時器  |       |
| 計算機  | 52    |
| 音量   |       |
| 鈴聲   | 38    |
| 聽筒   |       |
| 音樂   |       |
| 傳送   |       |
|      |       |
| 十畫   |       |
| 振動提示 |       |
| 時間   | 53    |
|      |       |

| 振動提示    | 38 |
|---------|----|
| 時間      | 53 |
| 記憶卡     | 14 |
| 記憶體狀態   | 20 |
| 訊息      | 25 |
| 文字訊息    | 25 |
| 地區及基站廣播 | 33 |
| 電子郵件    | 29 |
| 圖片訊息    | 27 |
| 語音      | 29 |
| 範本      | 28 |
| 訊息範本    | 28 |
|         |    |

| <b>十一畫</b><br>密碼備忘錄                       | 1   |
|-------------------------------------------|-----|
|                                           |     |
| 電詁1/                                      |     |
| 語音電話6                                     |     |
| 捷徑13                                      |     |
| 組裝5                                       | 1   |
| 設定                                        |     |
| Java™                                     | 1   |
| 網際網路 <b>41</b>                            | 4   |
| 제마까찌마마 ·································· | ł   |
| 地計) 四片化 (2)                               |     |
| 同步化                                       | 1   |
| 新增手機連絡人19                                 | 7   |
| 群組20                                      | þ   |
| 通話時間24                                    | Ì   |
| 通話清單                                      | Ż   |
| 通話轉接 21                                   | 4   |
| 运品++3及                                    | Ę   |
| 石油体 1 10                                  | - E |
| 」與設建給入10                                  | E   |
| 1                                         |     |
| <b>丁二重</b>                                |     |
| 合邨服務                                      |     |
| 祝米電者而个问的鈴聲 19                             | Ē   |
| 用啟/關閉                                     |     |
| SIM 卡鎖保護54                                |     |
| 手機鎖 55                                    |     |
| 開機畫面6                                     |     |
|                                           |     |

| 傳送       |    |
|----------|----|
| 名片       | 25 |
| 音樂       | 36 |
| 圖片       | 35 |
| 樂曲及鈴聲    | 39 |
| 檔案       | 45 |
| 傳送方式     |    |
| USB      | 45 |
| 傳送圖片     | 34 |
| 傳輸方式     |    |
| 藍牙技術     | 43 |
|          | 23 |
| 群組       | 20 |
| 解 SIM 卡鎖 | 54 |
| 話筒       | 18 |
| 遊戲       |    |
| ·<br>鈴聲  |    |
| <br>電子郵件 | 29 |
| 電池       |    |
| <br>充電   | 7  |
| 使用及維護    | 60 |
| 插入       | 5  |
| 電話       |    |
|          | 22 |
| 重撥       | 17 |
| 國際       | 17 |
| 接受       | 23 |
|          | 22 |
| #=       |    |
|          |    |

68

索引

This is the Internet version of the user's guide.  $\ensuremath{\mathbb{O}}$  Print only for private use.

十三書

## 十四章 **二** 世 35 圖片訊息 27 疑難排除 55 緊急通話......18 網際網路 語音信箱 21 説明......7

![](_page_70_Picture_1.jpeg)

| T9™ 文字輸入法1 | 6  |
|------------|----|
| 多鍵式輸入法1    | 7  |
| 錯誤訊息5      | 6  |
| 錄音機        | 39 |

| 十七畫   |    |
|-------|----|
| 應用程式  | 40 |
| 檔案管理員 | 14 |
| 縮放    | 34 |

| <b>十八畫</b><br>劉覽目錄<br>鎖 | 12 |
|-------------------------|----|
| SIM ≑                   | 54 |
| 手機                      | 54 |

## 十五書

| 影片播放器      | 39 |
|------------|----|
| 撥叫訊息中的電話號碼 | 26 |
| 模式         | 53 |
| 碼錶         | 52 |
| 】          | 49 |